# SoundSys

performance rights processing

# Member Training การใช้งานของสมาชิก PNR, IFPI & BMAT

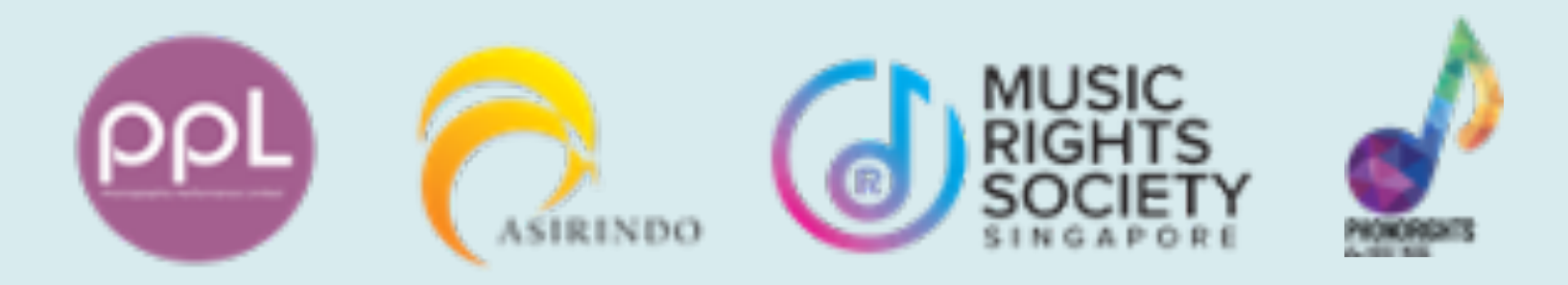

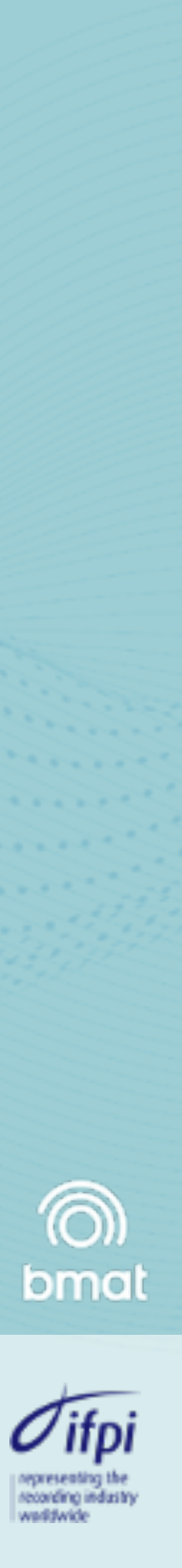

# วัตถุประสงค์

- ส่งมอบการใช้งานระบบ SOUNDSYS
- สามารถบริหารจัดการข้อมูลเพลง
- สามารถจัดการแก้ไขการอ้างสิทธิ์ที่ขัดแย้งกัน
- สร้างความเข้าใจขั้นตอนการจัดสรรรายได้ค่าลิขสิทธิ์
- สร้างเข้าใจรายงานการจัดสรรรายได้ค่าลิขสิทธิ์

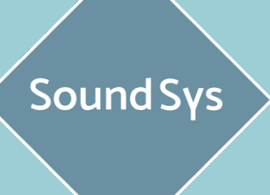

rights

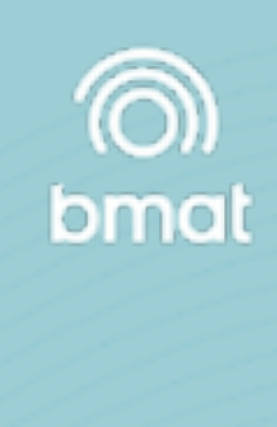

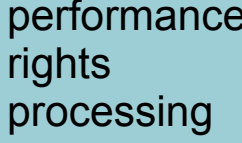

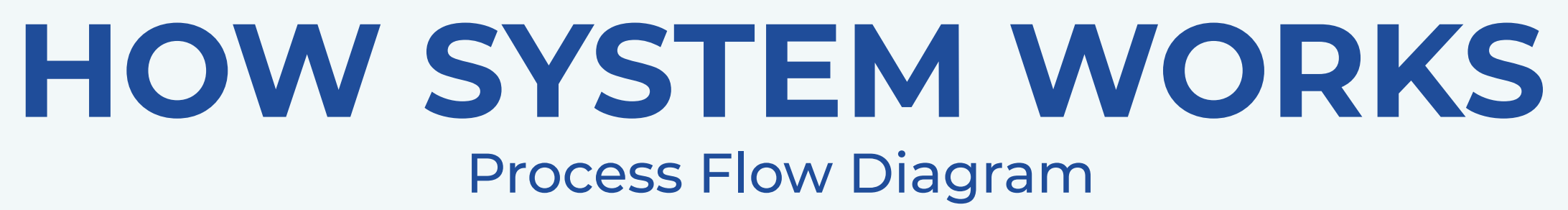

|               | OBJECTIVE                                                             | GOAL                                                                        |
|---------------|-----------------------------------------------------------------------|-----------------------------------------------------------------------------|
| REPERTOIRE    | นำเข้าข้อมูลเพลง เข้าในระบบ<br>เพื่อสร้าง Database บน Soundsys        | มีข้อมูลเพลงในระบบ (Metadata)<br>บน Soundsys Database                       |
| PLAYLISTS     | นำเข้ารายงานข้อมูลการใช้งานเพลง<br>(Usage Report) เข้าในระบบ          | สร้างการจับคู่ระหว่างข้อมูลเพลง กับ<br>ข้อมูลการใช้งานในระบบ (Matched Data) |
| FUNDS         | นำเข้าข้อมูลรายได้ (Fund Files)<br>ขึ้นในระบบ                         | ข้อมูลรายได้ในระบบ (Fund Data)                                              |
| DISTRIBUTIONS | เชื่อมโยงข้อมูลการใช้งานเพลง<br>เข้ากับข้อมูลรายได้ เพื่อกระจายรายได้ | รายงานการกระจายรายได้<br>(ตามการใช้งานจริง)                                 |

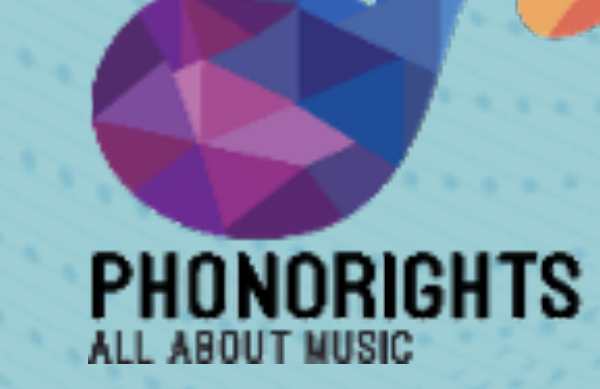

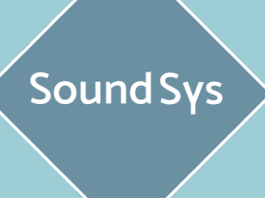

rights

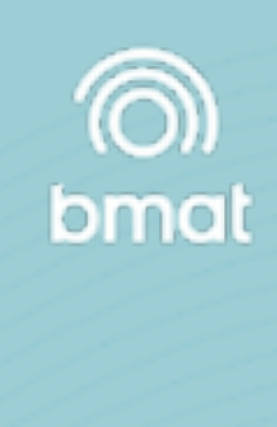

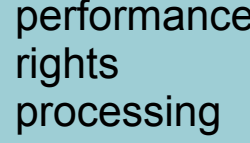

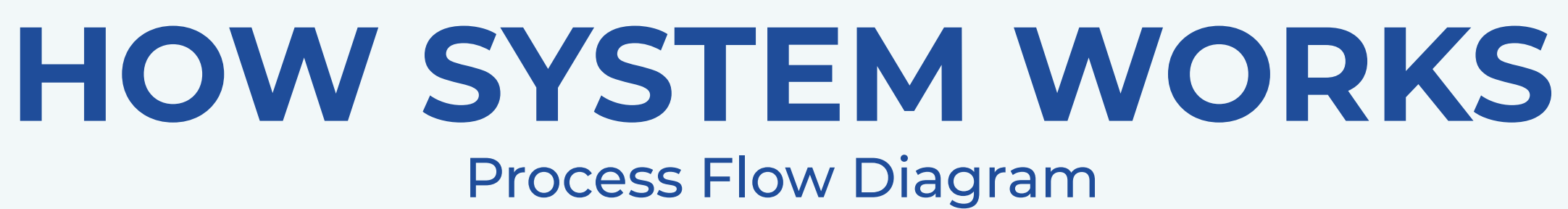

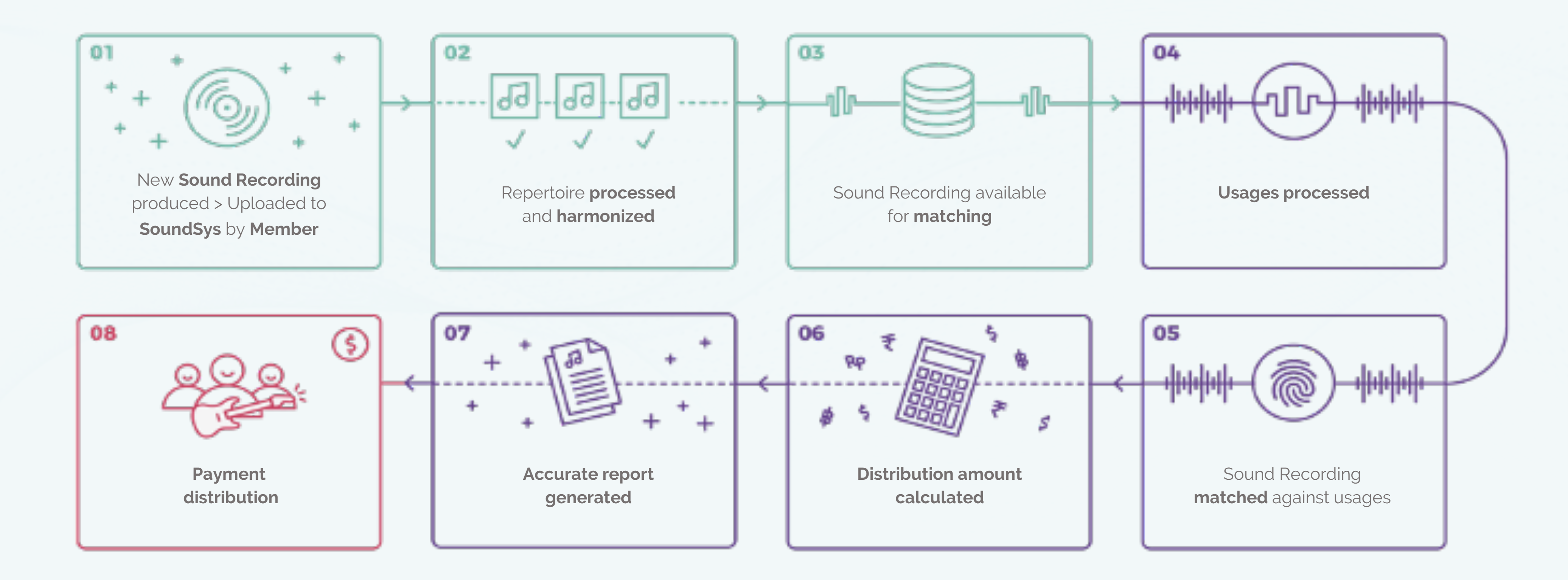

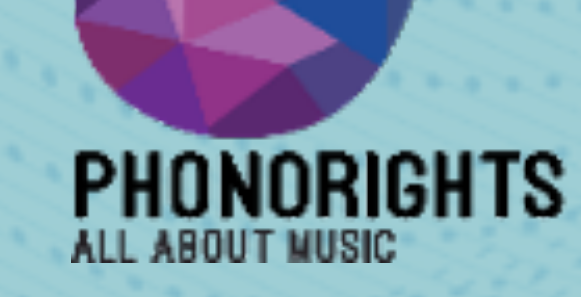

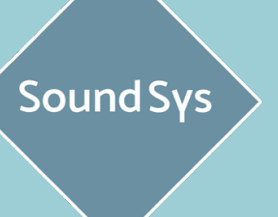

rights

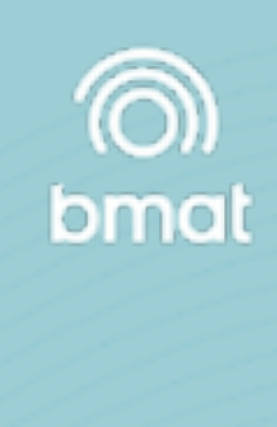

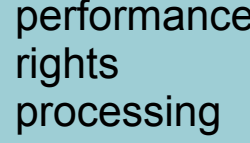

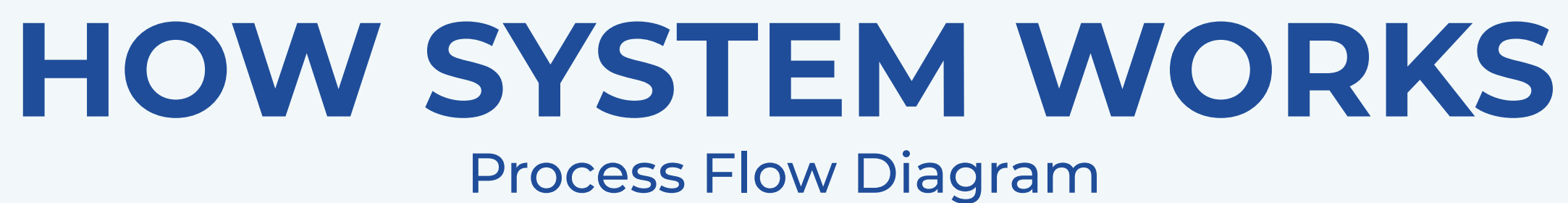

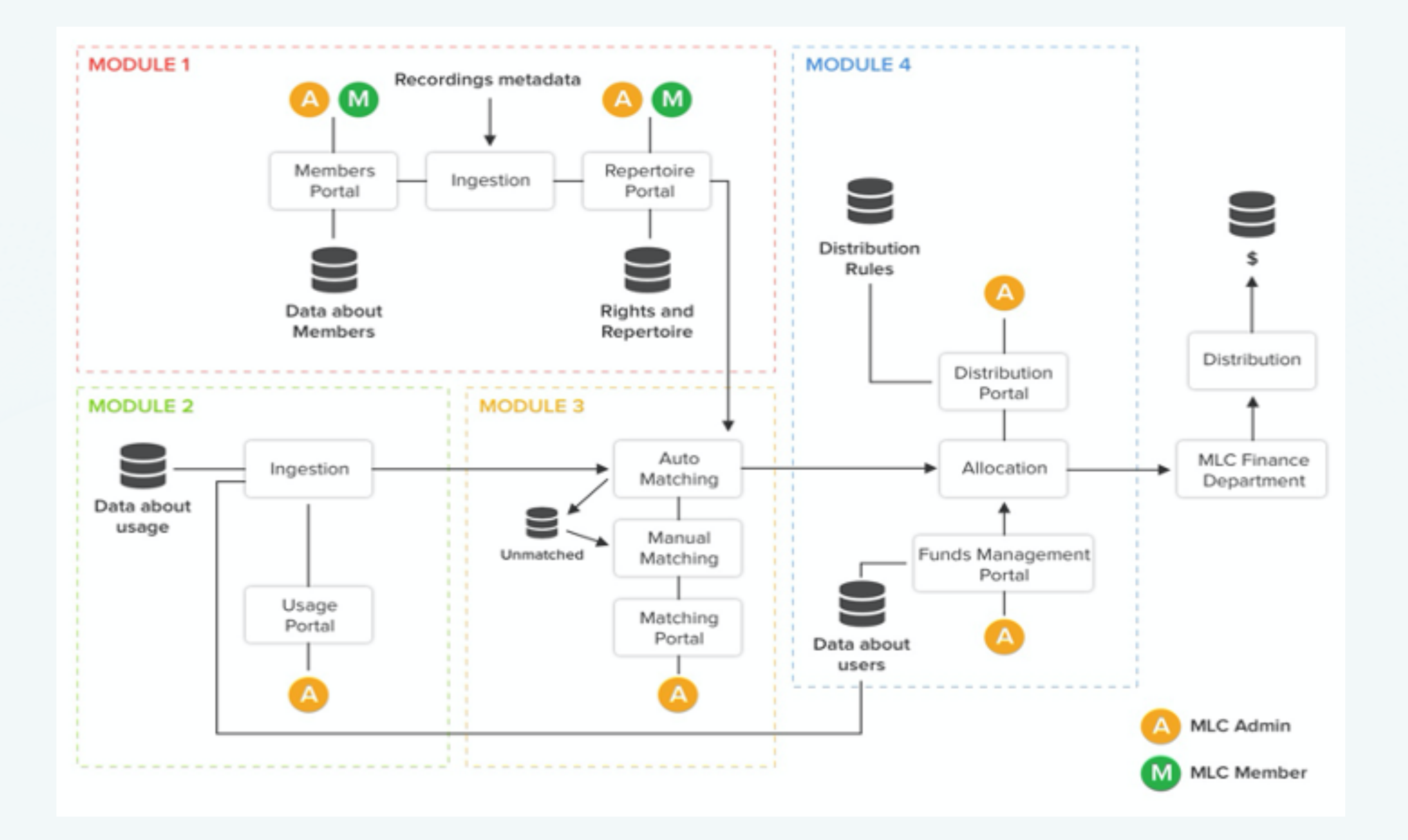

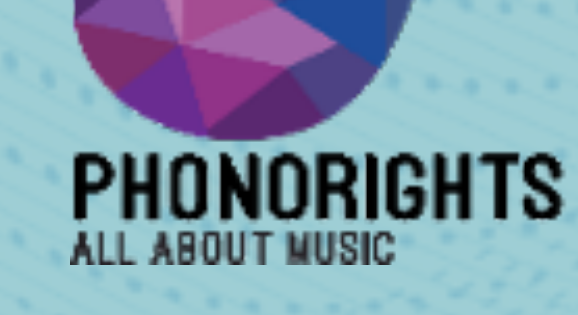

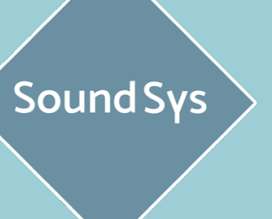

rights

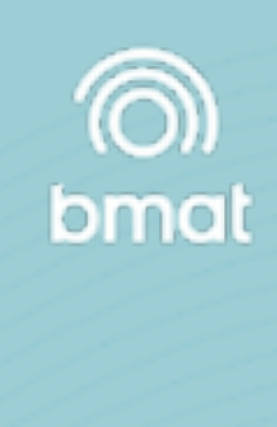

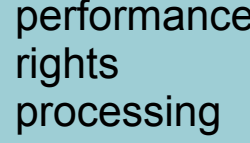

# HOW WE WORK WITH SOUNDSYS

performance rights processing

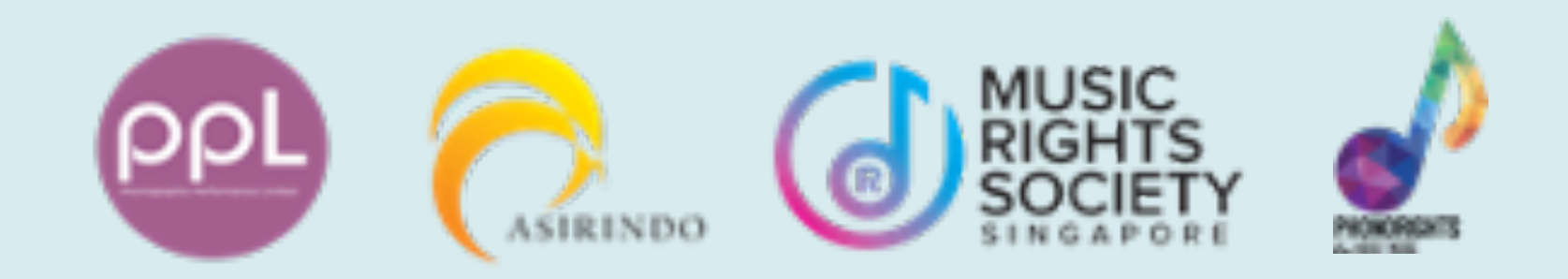

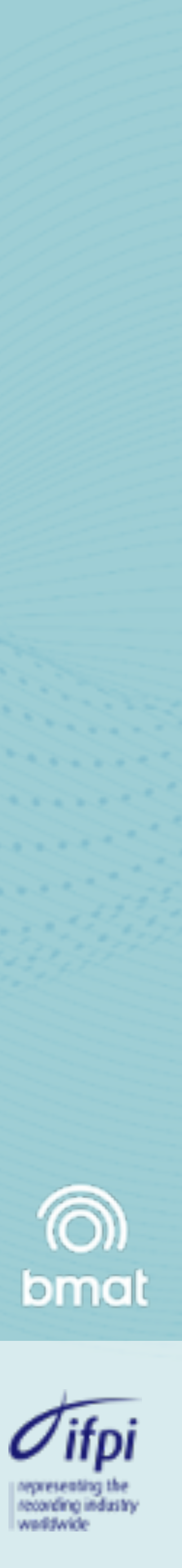

# **HOW WE WORK WITH SOUNDSYS** Process Flow Diagram

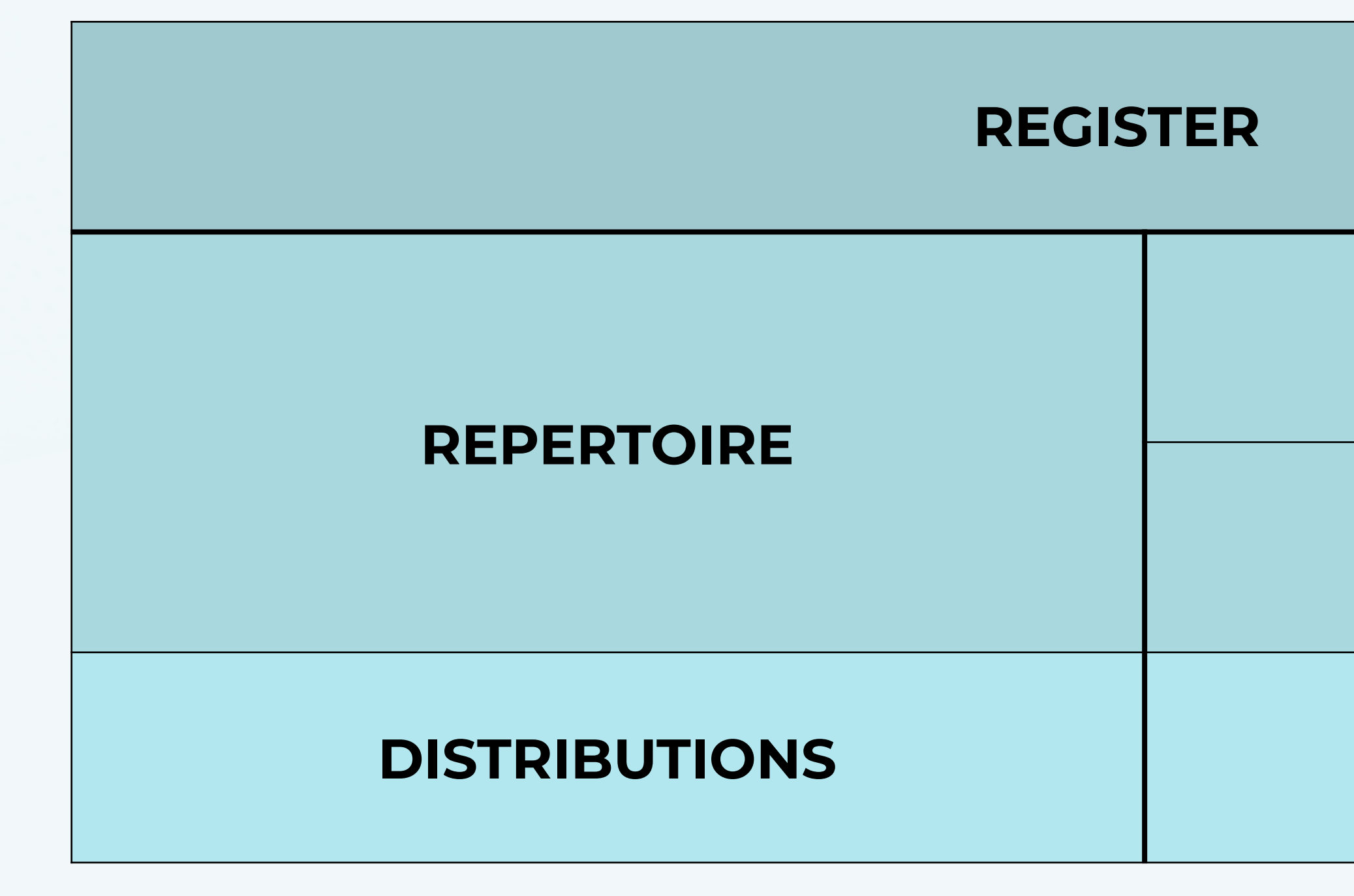

Upload Metadata

SoundSys Database

Reports

PHONORIGHTS

Sound Sys

rights

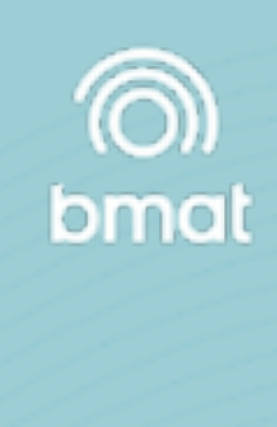

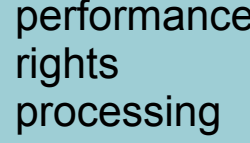

# HOW WE WORK.. REGISTER

|                                        | Log In                             | Sign Up                         |        |            | Log In                             | Sign Up                            |
|----------------------------------------|------------------------------------|---------------------------------|--------|------------|------------------------------------|------------------------------------|
| Sound Sys                              | new member sign up                 |                                 |        | Sound Sys  | new mem                            | ber sign up                        |
|                                        | Fill out your details. The account | will be reviewed before created |        |            | Fill out your details. The account | nt will be reviewed before created |
|                                        | Society:                           | A                               |        |            | Society:                           | -                                  |
|                                        | MRSS                               |                                 |        |            | Language:                          | •                                  |
|                                        | 🥶 PPL INDIA                        |                                 |        |            |                                    |                                    |
|                                        | C. ASIRINDO                        |                                 | 13.3.3 |            | Email:<br>SoundSys@phonorights.com |                                    |
|                                        | nr 🕐 🔥                             |                                 |        |            | First & Last Name:                 |                                    |
|                                        |                                    |                                 |        |            | Soundsys                           |                                    |
|                                        | Address:                           |                                 |        |            | Company Name:                      |                                    |
| ······································ |                                    |                                 |        | ······     | Phonorights.com                    |                                    |
| Cherry .                               | Sign                               | Up                              |        | Section 19 | Address:                           |                                    |
| the faith and the second               | the state of the state             |                                 |        | the second | 23/8 Soi Soonvijai, Royal City     | y Avenue (RCA), Block E,           |
|                                        |                                    |                                 |        | a free     | Si                                 | gn Up                              |
|                                        |                                    |                                 |        |            |                                    |                                    |
|                                        |                                    |                                 |        |            |                                    |                                    |

# ขั้นตอนที่ 1

เข้าเว็บไซด์ soundsys.org คลิกที่ sign up เลือก Society เป็น PNR

# ขั้นตอนที่ 2

กรอกข้อมมูลในช่องว่างโดยมีรายละเอียดดังนี้

- 1. Email
- 2. ชื่อจริง นามสกุล
- 3. ชื่อบริษัท
- 4. ที่อยู่บริษัท

จากนั้นคลิกที่ปุ่ม Sign UP

Set up your new BMAT password > Inbox × BMAT <ums-noreply@bmat.com> 17:49 (0 minutes ago) 🟠 🔦 🗄 to me + BMAT Set your BMAT password Good morning soundsys\_t\_4b5f,

Your user account to access to the BMAT Ecosystem has been created or updated.

Please, set a new password by clicking the following link:

Link to update your user account

This link will be invalid after a period of five days.

Please note of the password strength policy:

- . The password must be at least 8 characters long and have at least three of the following four character types: Uppercase letters (A-Z), lowercase letters (a-z), special characters (e.g.! @ # \$% ^ & \*), numbers (0-9).
- . If you have neither a user account for the BMAT OS nor requested an update, you can ignore this message. Your user account will remain unchanged.
- · Please do not reply to this email. It was created automatically.

Sincerely, BMAT

## ขั้นตอนที่ 3

จากนั้นจะมีเมลแจ้งไปยังอีเมลของคุณให้ทำการคลิกที่ "Link to update your user account" เพื่อทำการตั้งรหัสผ่าน

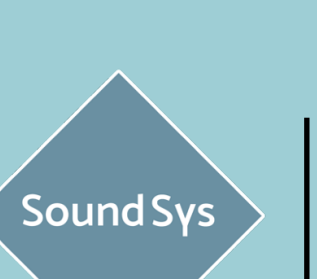

ALL ABOUT MUSIC

ē 🛛

rights

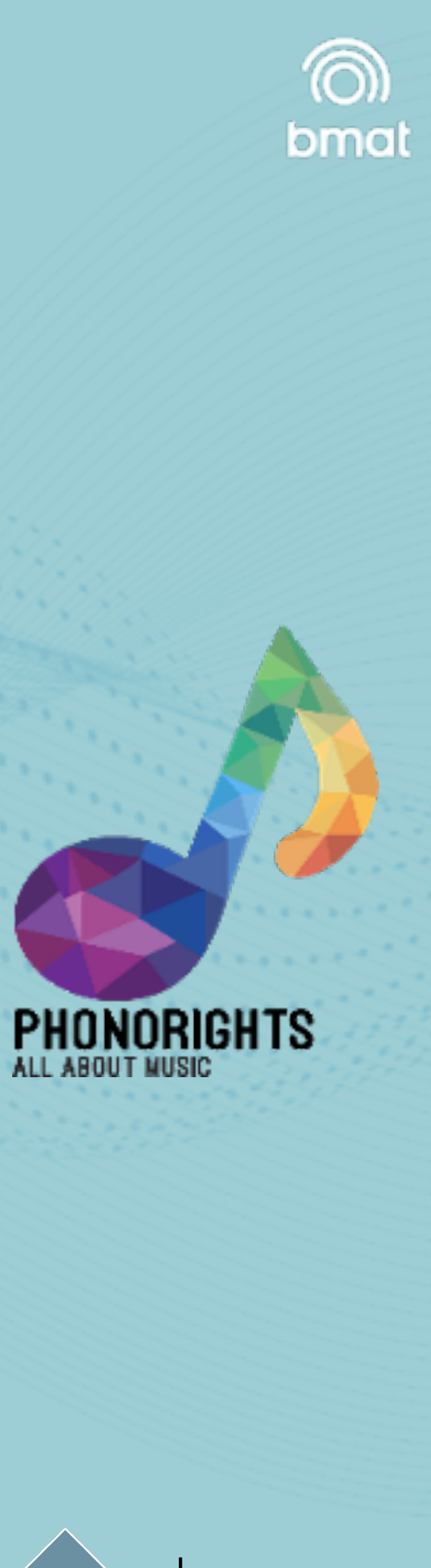

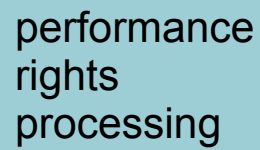

## HOW WE WORK.. REGISTER

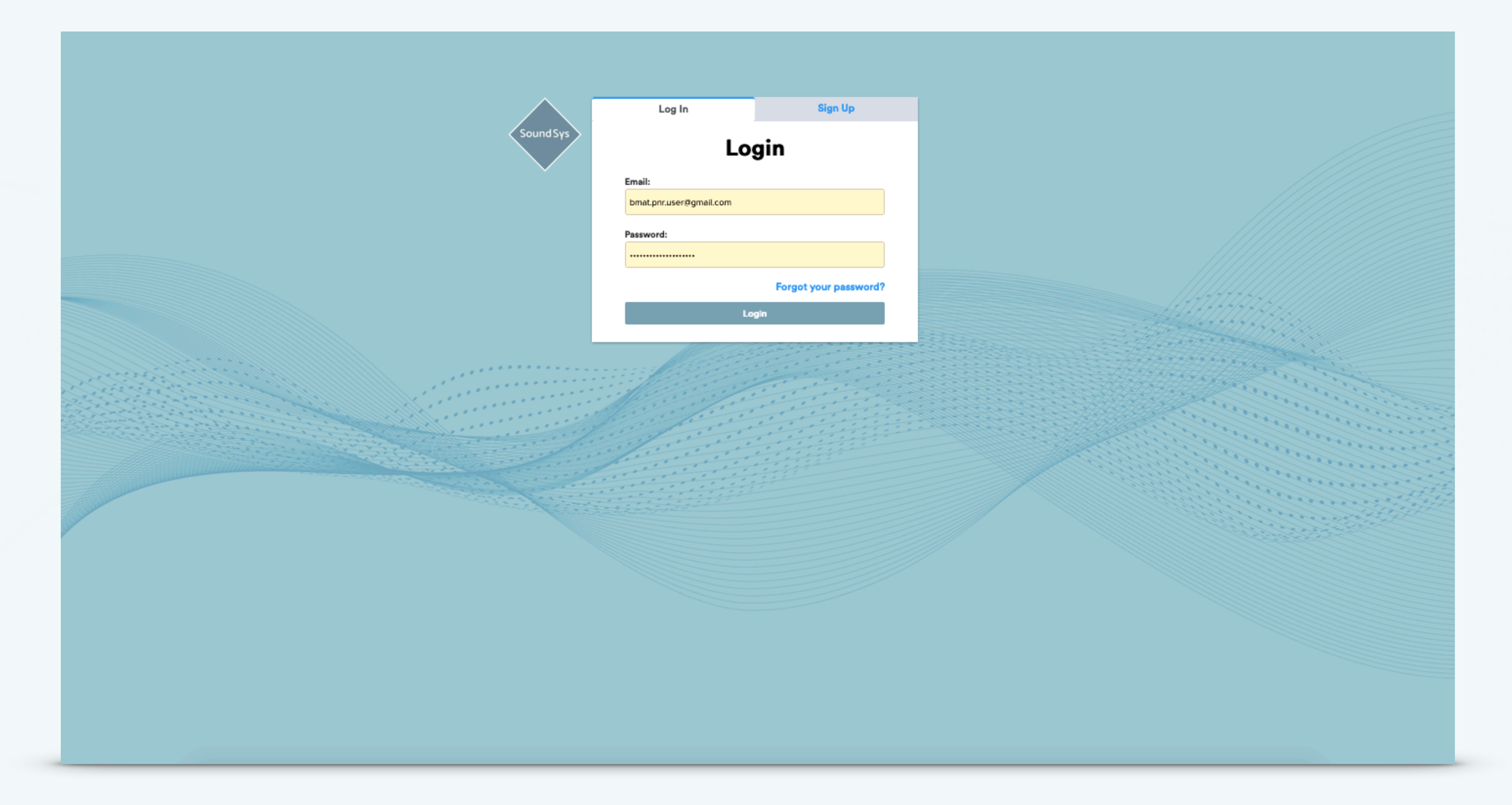

หลังจากที่ตั้งรหัสผ่านเป็นที่เรียบร้อยสามารถเข้าสู่ระบบ SoundSys ผ่านทางเว็บไซด์ soundsys.org โดยการกรอก Email ที่ได้ทำการลงทะเบียน และ กรอกรหัสผ่านที่ได้ทำการสร้างไว้ก่อนหน้านี้

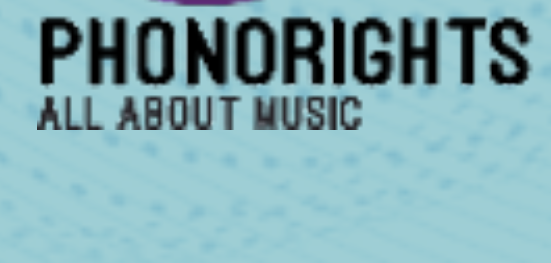

Sound Sys

rights

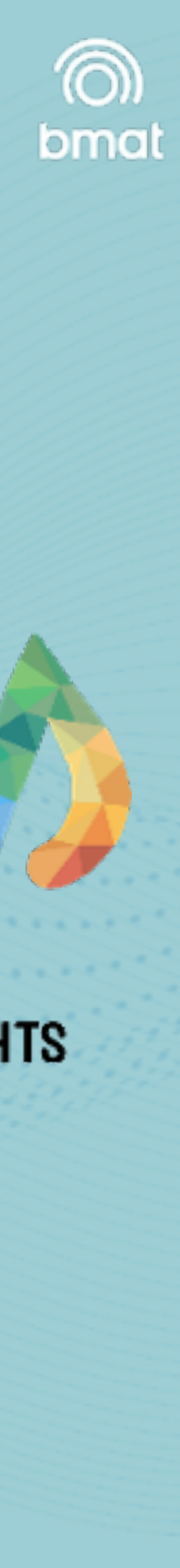

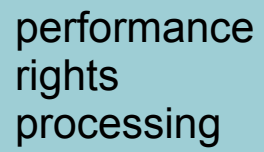

## HOW WE WORK.. REGISTER

| (see all se | 7.2.                       | search                       |                              |              |          |                    |                         |                            |                      |                           | • • PNR • •                 | BMAT PNR User  | (ADMIN) |       |
|-------------|----------------------------|------------------------------|------------------------------|--------------|----------|--------------------|-------------------------|----------------------------|----------------------|---------------------------|-----------------------------|----------------|---------|-------|
| F           | Repertoire 🔻               | SoundSys Databa              | Se 547874                    |              |          |                    |                         |                            |                      |                           |                             |                | Filte   | ars 🚈 |
| ,           | ploads                     | Un/select All Add To Claim   | Workspace                    |              |          |                    |                         |                            |                      |                           |                             |                |         |       |
| :<br>:<br>( | oundsys<br>atabase<br>laim | Title                        | Artist                       | Isrc         | Duration | Туре               | Country of<br>recording | Language of<br>performance | Year of<br>recording | Album names               | Right owners                | Claim status   |         |       |
| •           | forkspace<br>Playlists 🗸   | Mudah Jatuh Cinta            | Cakra Khan                   | IDA621600034 | 03:55    | Sound<br>Recording | Indonesia               | IND                        | 2018                 | Mudah Jatuh<br>Cinta<br>✿ | Sony Music<br>Entertainment | 😯 Underclaimed | Claim   | 0     |
| ٦           | Funds                      | Blessing                     | Yfl Kelvin, Yk Osiris        | USUM71902184 | 04:01    | Sound<br>Recording | United States           | ENG                        | 2019                 | UNDISPUTED                | Universal Music Group       | Claimed        | Claim   | Ø     |
| 9           | Members                    | Personne                     | Vegedream, Damso             | FR9W11913083 | 03:52    | Sound<br>Recording | Belgium                 | FRA                        | 2019                 | W9 Hits 2020              | Universal Music Group       | Claimed        | Claim   | 0     |
|             |                            | Grow Old With Me             | Ringo Starr                  | USUG11903135 | 03:20    | Sound<br>Recording | United States           | ENG                        | 2019                 | What's My Name<br>😏       | Universal Music Group       | Claimed        | Claim   | ø     |
|             |                            | Ahou                         | Lujipeka                     | FRUM71902197 | 02:36    | Sound<br>Recording | France                  | FRA                        | 2019                 | L.U.J.I.<br>⊙             | Universal Music Group       | Claimed        | Claim   | ۲     |
|             |                            | I Don't Care                 | Lartiste                     | FR9081800070 | 03:09    | Sound<br>Recording | France                  | ENG                        | 2019                 | QUARTIER LATIN            | Universal Music Group       | Claimed        | Claim   | ø     |
|             |                            | Falling                      | Lipless, Mahalo, Carly Paige | QZFPL1900017 | 03:25    | Sound<br>Recording | United States           |                            | 2019                 | Falling                   | Universal Music Group       | Claimed        | Claim   | Θ     |
|             |                            | Blue Fantasy                 | Rich Meyer                   | ITUM71900465 | 02:58    | Sound<br>Recording | Italy                   | ENG                        | 2019                 | Blue Fantasy              | Universal Music Group       | Claimed        | Claim   | Θ     |
|             |                            | Perchance To Dream,<br>Pt. 7 | Calm Collective              | GBUM71902131 | 02:00    | Sound<br>Recording | United Kingdom          | ENG                        | 2019                 | Deep Sleep                | Universal Music Group       | Claimed        | Claim   | 0     |
|             |                            | Treblinka Memorial           | Howard Shore, Ray Chen       | GBBBC1900094 | 01:31    | Sound<br>Recording | Canada                  |                            | 2019                 | The Song of<br>Names      | Universal Music Group       | Claimed        | Claim   | Θ     |
| Ρ           | v1.22.0                    | << < 1 2 3 4 5               | 6 7 8 9 10 > >>              |              |          |                    |                         |                            |                      |                           |                             |                |         |       |

# 

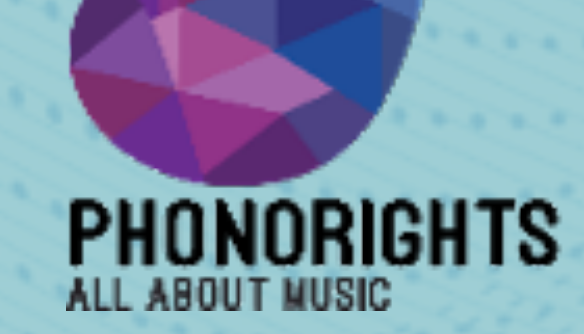

SoundSys

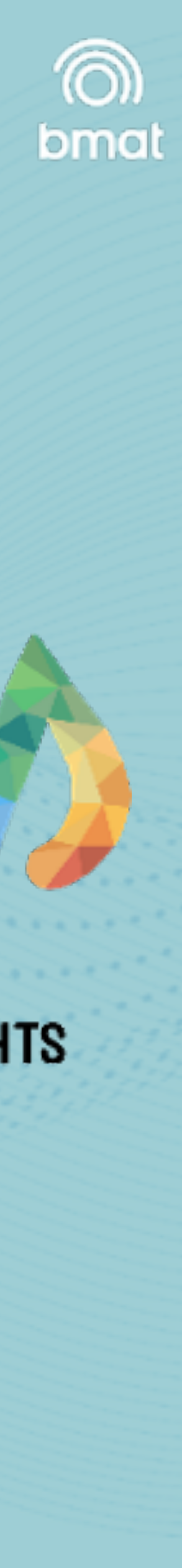

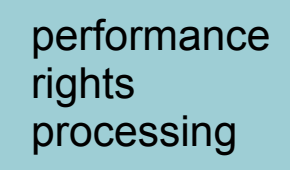

# การนำเข้าข้อมูลเพลงและการบริหารจัดการ

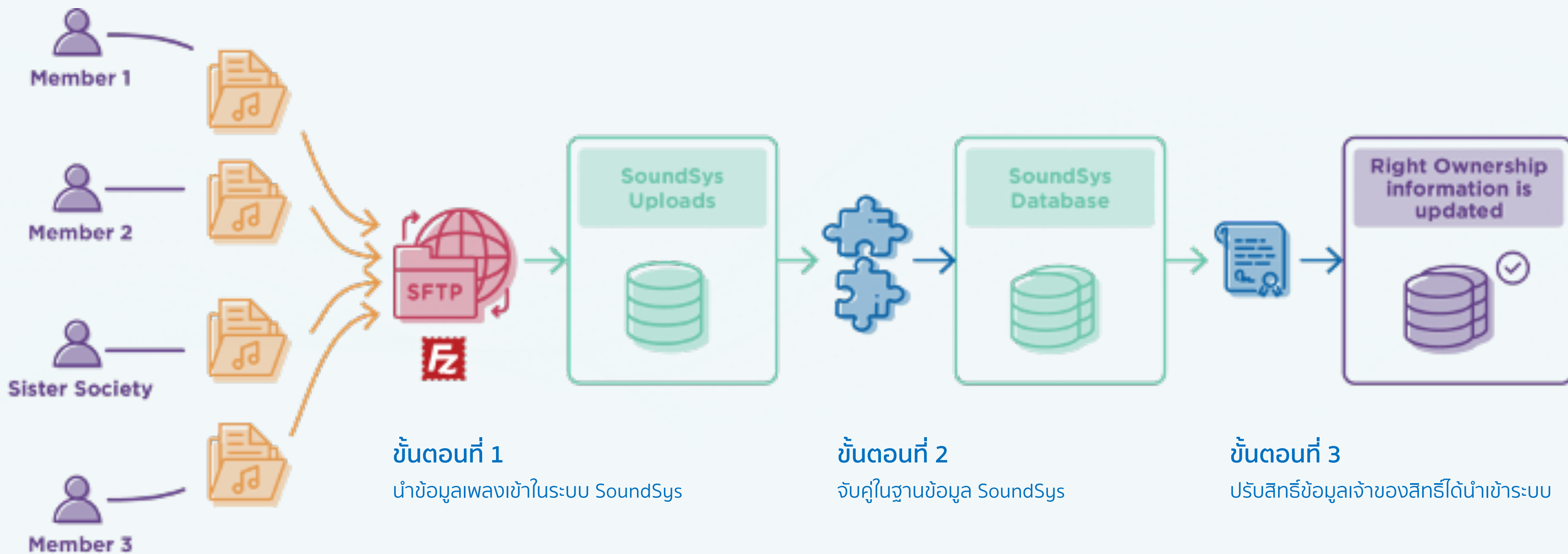

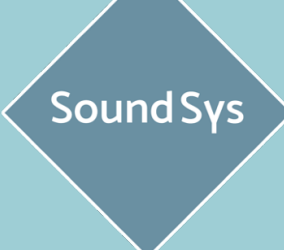

ALL ABOUT MUSIC

rights

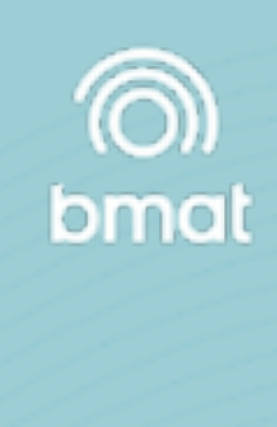

PHONORIGHTS

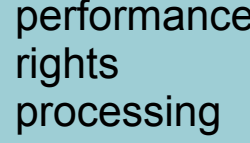

# การนำเข้าข้อมูลเพลงและการบริหารจัดการ

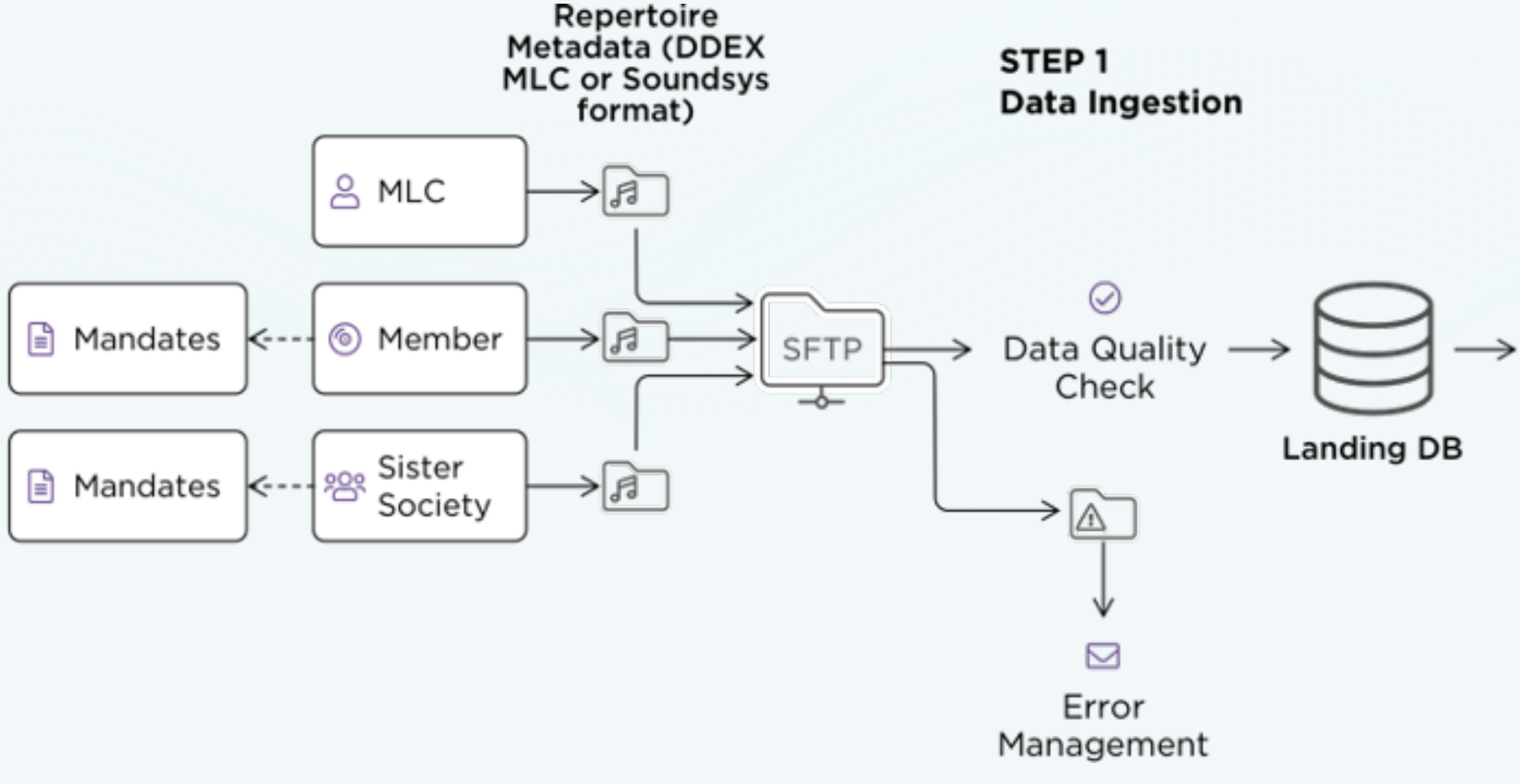

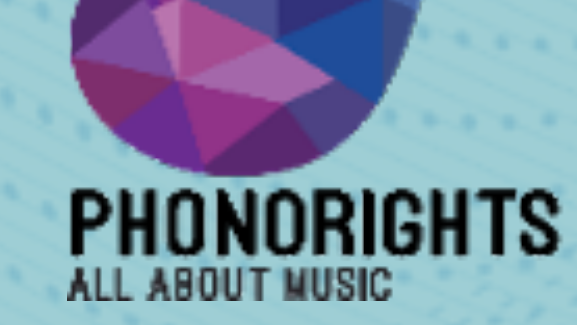

Sound Sys

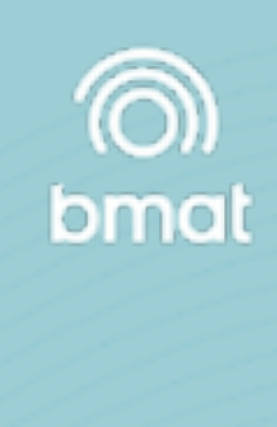

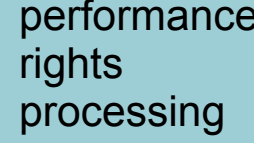

#### **Download Template**

| 2  |                                |   | search                                                                         |                              |                  |                                                  |                                           | • PNR • • @ 1                                  |
|----|--------------------------------|---|--------------------------------------------------------------------------------|------------------------------|------------------|--------------------------------------------------|-------------------------------------------|------------------------------------------------|
| 5  | Repertoire                     | - | Uploads                                                                        |                              |                  | <ul><li>0 Pending</li><li>0 Processing</li></ul> | © 5535 Ingested<br>© 235 Error<br>X Clear | vnload Template                                |
|    |                                |   | Filename                                                                       | Upload date                  | Member / society |                                                  | Status                                    | Ingestion stats                                |
|    | Uploads<br>Soundsys            |   | PNR_What The Duck_Repertoire_List_(12Oct2020).xlsx<br>Somjai Jangsangthong     | October 12th 2020<br>4:21 pm | PNR              |                                                  | Ingested                                  | Total: 9<br>Ingested: 9<br>Errors: 0           |
|    | Database<br>Claim<br>Workspace |   | PNR_Warner Music (TH)_Repertoire_List_(12Oct2020).xlsx<br>Somjai Jangsangthong | October 12th 2020<br>4:21 pm | PNR              |                                                  | Ingested                                  | Total: 1871<br>Ingested: 1702<br>Errors: 169 😋 |
| 8  | Playlists                      | * | PNR_Spicy Disc_Repertoire_List_(12Oct2020).xlsx<br>Somjai Jangsangthong        | October 12th 2020<br>4:21 pm | PNR              |                                                  | Ingested                                  | Total: 3<br>Ingested: 3<br>Errors: 0           |
| \$ | Funds                          |   |                                                                                |                              |                  |                                                  |                                           | Total: 05                                      |
| 5  | Distributions                  |   | PNR_SM True_Repertoire_List_(12Oct2020).xlsx<br>Somjai Jangsangthong           | October 12th 2020<br>4:21 pm | PNR              |                                                  | Ingested                                  | Ingested: 25<br>Errors: 0                      |
| 9  | Members                        |   | PNR_BEC-Tero Music_Repertoire_List_(12Oct2020).xlsx<br>Somjai Jangsangthong    | October 12th 2020<br>4:21 pm | PNR              |                                                  | Ingested                                  | Total: 13<br>Ingested: 13<br>Errors: 0         |

PHONORIGHTS

Sound Sys

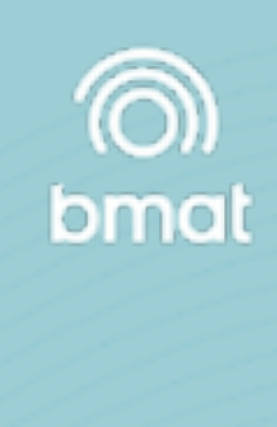

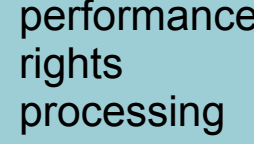

#### Template Detail

| • • •       | <b>ሰ 🖬</b> ነ                         | ଏ <del>କ</del>         |                                  |              |              | 🔊 sou                 | ndsys_reper             | toire_template_v               | 1_2(1)               |                     |                           |                            | Q.        | Search Sheet                         |                                                                                                    | 2         |
|-------------|--------------------------------------|------------------------|----------------------------------|--------------|--------------|-----------------------|-------------------------|--------------------------------|----------------------|---------------------|---------------------------|----------------------------|-----------|--------------------------------------|----------------------------------------------------------------------------------------------------|-----------|
| Home        | nsert Draw                           | Page Layou             | it Formulas                      | Data R       | eview View   | ,                     |                         |                                |                      |                     |                           |                            |           |                                      | 🛂 + Share                                                                                                    | ^         |
| Paste 🔏     | Cut Arial<br>Copy •<br>Format B      | ▼ 10<br>I   <u>U</u> ▼ | • A• A•                          |              | = <b>*</b> . | 🖃 Ə Wrap Tex          | t • (<br>Center • e     | General<br>≶ ▼ % )             | •<br>•<br>•.0<br>•.0 | Conditional Format  | Cell In                   | nsert Delete               | Format    | ∑ AutoSum ▼<br>S Fill ▼<br>Ø Clear ▼ | A<br>Z<br>Sort & Find<br>Filter Sele                                                                                                    | ) -<br>1& |
| C13         | $\times \sqrt{f_x}$                  |                        |                                  |              |              |                       |                         |                                |                      | Formatting as rable | s Styles                  |                            |           |                                      | Filter Selev                                                                                                    | с.<br>    |
| A           | B                                    | с                      | D                                | E            | F            | G                     | н                       | 1                              | J                    | к                   | L                         | м                          | N         | 0                                    | Р                                                                                                    |           |
| proprietary | display_artist_<br>_id and           | b<br>title             | version_title                    | isrc         | duration     | year_of_recordi<br>ng | country_of_re<br>ording | ec language_of_p<br>erformance | composer             | conductor           | original_release<br>_year | original_release<br>_label | sub_label | genre                                | type                                                                                                    | d         |
| 2 prop_id_1 | artist feat artis<br>1 feat artist 2 | t<br>title             | version title<br>another version | GBAYE0800265 | 03:20        | 2010                  | IN                      | ENG                            | composer             | conductor           | 2010                      | label                      | sub_label | classical                            | SR                                                                                                    | re<br>2   |
| 3 prop_id_2 | artist                               | another title          | title                            | GBAYE0800266 | 01:20:10     | 2010                  | IN                      | ENG                            | composer             | conductor           | 2010                      | label                      | sub_label | devotional                           | SR                                                                                                    | re        |
| 4 prop_id_3 |                                      |                        |                                  |              |              |                       |                         |                                |                      |                     |                           |                            |           |                                      |                                                                                                    |           |
| 5 prop_id_4 |                                      |                        |                                  |              |              |                       |                         |                                |                      |                     |                           |                            |           |                                      |                                                                                                    |           |
| 7           |                                      |                        |                                  |              |              |                       |                         |                                |                      |                     |                           |                            |           |                                      |                                                                                                    |           |
| 8           |                                      |                        |                                  |              |              |                       |                         |                                |                      |                     |                           |                            |           |                                      |                                                                                                    |           |
| 9           |                                      |                        |                                  |              |              |                       |                         |                                |                      |                     |                           |                            |           |                                      |                                                                                                    |           |
| 11          |                                      |                        |                                  |              |              |                       |                         |                                |                      |                     |                           |                            |           |                                      |                                                                                                    |           |
| 12          |                                      |                        | _                                |              |              |                       |                         |                                |                      |                     |                           |                            |           |                                      |                                                                                                    |           |
| 13          |                                      |                        | -                                |              |              |                       |                         |                                |                      |                     |                           |                            |           |                                      |                                                                                                    |           |
| 15          |                                      |                        |                                  |              |              |                       |                         |                                |                      |                     |                           |                            |           |                                      |                                                                                                    |           |
| 16          |                                      |                        |                                  |              |              |                       |                         |                                |                      |                     |                           |                            |           |                                      |                                                                                                    |           |
| 17          |                                      |                        |                                  |              |              |                       |                         |                                |                      |                     |                           |                            |           |                                      |                                                                                                    |           |
| 19          |                                      |                        |                                  |              |              |                       |                         |                                |                      |                     |                           |                            |           |                                      |                                                                                                    |           |
| 20          |                                      |                        |                                  |              |              |                       |                         |                                |                      |                     |                           |                            |           |                                      |                                                                                                    |           |
| 21          |                                      |                        |                                  |              |              |                       |                         |                                |                      |                     |                           |                            |           |                                      |                                                                                                    |           |
| 23          |                                      |                        |                                  |              |              |                       |                         |                                |                      |                     |                           |                            |           |                                      |                                                                                                    |           |
| 24          |                                      |                        |                                  |              |              |                       |                         |                                |                      |                     |                           |                            |           |                                      |                                                                                                    |           |
| 25          |                                      |                        |                                  |              |              |                       |                         |                                |                      |                     |                           |                            |           |                                      |                                                                                                    |           |
| 27          |                                      |                        |                                  |              |              |                       |                         |                                |                      |                     |                           |                            |           |                                      |                                                                                                    |           |
| 28          |                                      |                        |                                  |              |              |                       |                         |                                |                      |                     |                           |                            |           |                                      |                                                                                                    |           |
| 29          |                                      |                        |                                  |              |              |                       |                         |                                |                      |                     |                           |                            |           |                                      |                                                                                                    |           |
| 31          |                                      |                        |                                  |              |              |                       |                         |                                |                      |                     |                           |                            |           |                                      |                                                                                                    |           |
| 32          |                                      |                        |                                  |              |              |                       |                         |                                |                      |                     |                           |                            |           |                                      |                                                                                                    |           |
| 33          |                                      |                        |                                  |              |              |                       |                         |                                |                      |                     |                           |                            |           |                                      |                                                                                                    |           |
| 35          |                                      |                        |                                  |              |              |                       |                         |                                |                      |                     |                           |                            |           |                                      |                                                                                                    |           |
|             | i<br>netadata templata               | fields inf             | ormation                         | test +       |              |                       |                         |                                |                      |                     | ;<br>                     | ;<br>                      |           |                                      | and the second second s | ي ال      |
|             | ioradata_remplate                    |                        |                                  | Т            |              |                       |                         |                                |                      |                     |                           |                            |           |                                      | <b></b> + 100                                                                                                    | )%        |

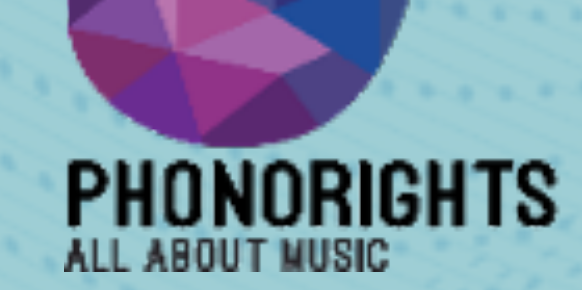

Sound Sys

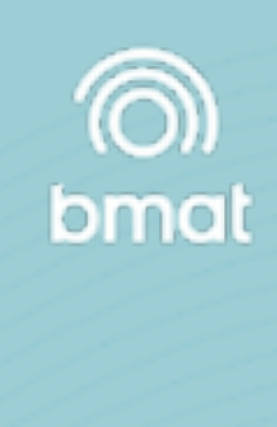

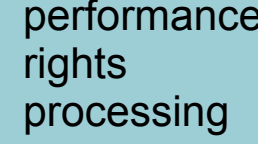

#### Template Detail

| No. | field                        | คำแปล                                    | format                                                                                                    | mandatory | recommended | accepts_multiple_values<br>(with " " separator) | example                                          |
|-----|------------------------------|------------------------------------------|----------------------------------------------------------------------------------------------------|-----------|-------------|-------------------------------------------------|--------------------------------------------------|
| 1   | proprietary_id               | รหัสกรรมสิทธิ์                           | text                                                                                                    | ไม่จำเป็น | ไม่จำเป็น   | ใส่ไม่ได้                                       | my_sound_recording_1                             |
| 2   | display_artist_band          | ชื่อศิลปิน                               | text                                                                                                    | จำเป็น    | จำเป็น      | ใส่ได้                                          | My Artist 1 My Artist 2                          |
| 3   | title                        | ชื่อเพลง                                 | text                                                                                                    | จำเป็น    | จำเป็น      | ใส่ไม่ได้                                       | My Song                                          |
| 4   | version_title                | ชื่อเวอร์ชั่น                            | text                                                                                                    | ไม่จำเป็น | ไม่จำเป็น   | ใส่ไม่ได้                                       | Remastered, live, acoustic, extended mix etc etc |
| 5   | isrc                         | ISRC                                     | text (ISRC format)                                                                                                    | ไม่จำเป็น | จำเป็น      | ใส่ไม่ได้                                       | GBCEE0500364                                     |
| 6   | duration                     | ระยะเวลา                                 | text (MM:SS or HH:MM:SS)                                                                                                    | ไม่จำเป็น | จำเป็น      | ใส่ไม่ได้                                       | 03:54                                            |
| 7   | year_of_recording            | ปีที่ทำการบันทึกเสียง                    | year (YYYY)                                                                                                    | ไม่จำเป็น | ไม่จำเป็น   | ใส่ไม่ได้                                       | 1975                                             |
| 8   | country_of_recording         | ประเทศที่ทำการบันทึกเสียง                | text (ISO 3166-1 Alpha-2)                                                                                                    | ไม่จำเป็น | ไม่จำเป็น   | ใส่ไม่ได้                                       | GB                                               |
| 9   | language_of_performance      | ภาษาที่ทำการบันทึกเสียง                  | text (ISO 639-3)                                                                                                    | ไม่จำเป็น | จำเป็น      | ใส่ได้                                          | ENG THA                                          |
| 10  | composer                     | ชื่อผู้ประพันธ์ (ใช้เฉพาะเพลงคลาสสิค)    | text                                                                                                    | ไม่จำเป็น | ไม่จำเป็น   | ใส่ได้                                          | My Composer 1 My Composer 2                      |
| 11  | conductor                    | ชื่อวาทยกร (ใช้เฉพาะเพลงคลาสสิค)         | text                                                                                                    | ไม่จำเป็น | ไม่จำเป็น   | ใส่ไม่ได้                                       |                                                  |
| 12  | original_release_year        | ปีที่ทำปล่อยเพลง                         | year (YYYY)                                                                                                    | ไม่จำเป็น | จำเป็น      | ใส่ไม่ได้                                       | 1975                                             |
| 13  | original_release_label       | ค่ายแรกที่ทำปล่อยเพลง                    | text                                                                                                    | ไม่จำเป็น | ไม่จำเป็น   | ใส่ไม่ได้                                       | My Label Records                                 |
| 14  | sub_label                    | ค่ายย่อยที่ทำปล่อยเพลง                   | text                                                                                                    | ไม่จำเป็น | ไม่จำเป็น   | ใส่ไม่ได้                                       | My Sub Label Records                             |
| 15  | genre                        | แนวเพลง                                  | text                                                                                                    | ไม่จำเป็น | ไม่จำเป็น   | ใส่ได้                                          | Classical                                        |
| 16  | type                         | ประเภทของเพลง                            | text (choices: MV, SR, OST, RBT)<br>MV: Music Video<br>SR: Sound Recording<br>OST: Original Sound Track<br>RBT: Ring Back Tone | จำเป็น    | จำเป็น      | ใส่ไม่ได้                                       | SR                                               |
| 17  | display_release_names        | ชื่ออัลบั้ม                              | text                                                                                                    | ไม่จำเป็น | จำเป็น      | ใส่ได้                                          | My Release 1 My Release 2 My Release 3           |
| 18  | alt_lang                     | ภาษาที่สอง (ภาษาไทย)                     | text (ISO 639-3)                                                                                                    | ไม่จำเป็น | ไม่จำเป็น   | ใส่ไม่ได้                                       | THA                                              |
| 19  | alt_lang_display_artist_band | ชื่อศิลปิน (ภาษาไทย)                     | text                                                                                                    | ไม่จำเป็น | ไม่จำเป็น   | ใส่ได้                                          | ศิลปินของฉัน                                     |
| 20  | alt_lang_title               | ชื่อเพลง (ภาษาไทย)                       | text                                                                                                    | ไม่จำเป็น | ไม่จำเป็น   | ใส่ไม่ได้                                       | เพลงของฉัน                                       |
| 21  | alt_lang_version_title       | ชื่อเวอร์ชั่น (ภาษาไทย)                  | text                                                                                                    | ไม่จำเป็น | ไม่จำเป็น   | ใส่ไม่ได้                                       | มาสเตอร์                                         |
| 22  | alt_lang_composer            | ชื่อผู้ประพันธ์ (ใช้เฉพาะเพลงคลาสสิค)    | text                                                                                                    | ไม่จำเป็น | ไม่จำเป็น   | ใส่ได้                                          |                                                  |
| 23  | alt_lang_conductor           | ชื่อวาทยกร (ใช้เฉพาะเพลงคลาสสิค)         | text                                                                                                    | ไม่จำเป็น | ไม่จำเป็น   | ใส่ไม่ได้                                       |                                                  |
| 24  | rights_owner                 | ชื่อเจ้าของสิทธิ์ (ชื่อค่ายที่ลงทะเบียน) | text                                                                                                    | จำเป็น    | จำเป็น      | ใส่ไม่ได้                                       | Sony Music Thailand                              |
| 25  | рауее                        | ชื่อเจ้าของสิทธิ์ (ชื่อค่ายที่ลงทะเบียน) | text                                                                                                    | ไม่จำเป็น | ไม่จำเป็น   | ใส่ไม่ได้                                       | Sony Music Thailand                              |
| 26  | start_date_of_rights         | วันเริ่มการใช้สิทธิ์                     | date (YYYY-MM-DD)                                                                                                    | จำเป็น    | จำเป็น      | ใส่ไม่ได้                                       | 2019-01-30                                       |
| 27  | end_date_of_rights           | วันสิ้นสุดการใช้สิทธิ์                   | date (YYYY-MM-DD)                                                                                                    | ไม่จำเป็น | ไม่จำเป็น   | ใส่ไม่ได้                                       |                                                  |
| 28  | share_of_rights              | เปอร์เซ็นการได้รับสิทธิ์                 | number [0-100]                                                                                                    | ไม่จำเป็น | ไม่จำเป็น   | ใส่ไม่ได้                                       | 100                                              |
| 29  | is_ineligible                | ยกเลิกการใช้เพลงในระบบ                   | Yes                                                                                                    | ไม่จำเป็น | ไม่จำเป็น   | ใส่ไม่ได้                                       | eg. production music, non-member repertoire      |

### รายละเอียด, ความหมาย และ ความต้องการของระบบ ในแต่ละ Column ของ Excel Template

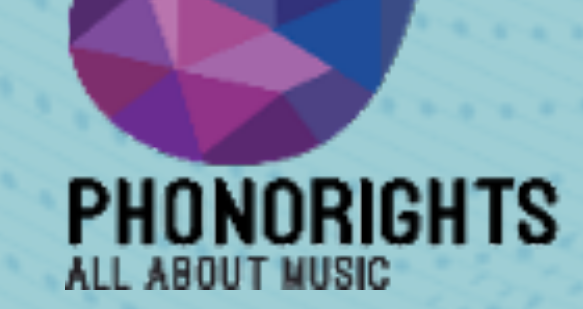

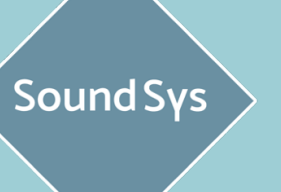

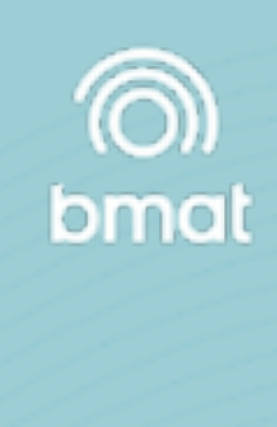

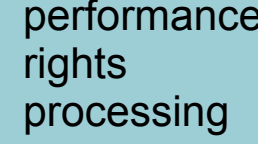

**FTP upload for Ingestion** 

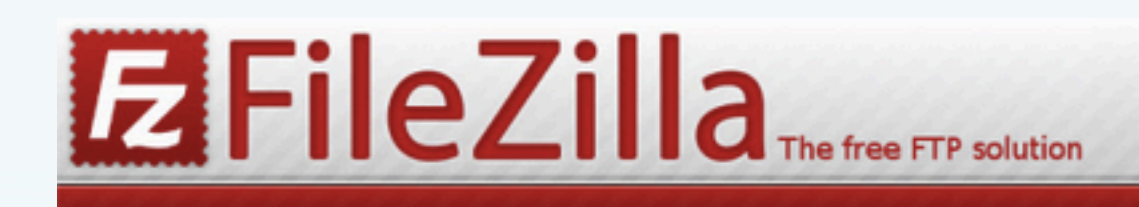

#### Home

#### FileZilla

Features Screenshots Download Documentation FileZilla Pro

#### **FileZilla Server** Download

Community

Forum Project page Wiki

#### General

FAQ Support Contact License Privacy Policy Trademark Policy

#### Development

Source code Nightly builds Translations Version history Changelog Issue tracker

#### **Other projects**

libfilezilla Octochess

Sponsors:

### Download FileZilla Client for Mac OS X

Promotion:

FileZilla<sup>®</sup> Pro

Fz

The latest stable version of FileZilla Client is 3.50.0

Please select the file appropriate for your platform below.

#### 💊 Mac OS X 📈

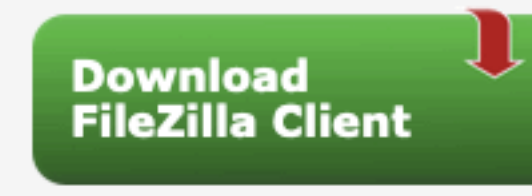

0

Requires OS X 10.13.2 or newer

#### More download options

Other platforms: 🧸 🖧 🔬 🛆

Not what you are looking for?

Show additional download options

### ขั้นตอนที่ 1 : ติดตั้ง FileZilla

ติดตั้งโปรแกรม FTP ลงบนคอมพิวเตอร์.ทางเราแนะนำให้ใช้ FileZilla (http://filezilla-project.org/), ซึ่งเป็นโปรแกรมที่ฟรีและน่าเชื่อถือ และสามารถ install ได้ในระบบปฏิบัติการ (OS) ทุกระบบ

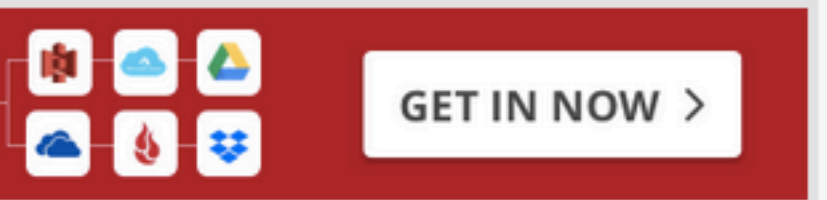

| (100) (100) (100) (100) (100)                                                                                                    | ne                                            | 200 C                                                                                                    | 1444                                                                                                    | Contract       |                                                                                                    |            |
|----------------------------------------------------------------------------------------------------|-----------------------------------------------|----------------------------------------------------------------------------------------------------|----------------------------------------------------------------------------------------------------|----------------|----------------------------------------------------------------------------------------------------|------------|
| Security of the Experience Association of the<br>Communication of the Security Processor of<br>Communication of the Security Processor of<br>Communication of the Security of the<br>Recipion of the Security of the Security of the<br>Recipion of the Security of the Security of the<br>Recipion of the Security of the Security of the<br>Recipion of the Security of the Security of the<br>Security of the Security of the Security of the<br>Security of the Security of the Security of the<br>Security of the Security of the Security of the<br>Security of the Security of the Security of the<br>Security of the Security of the Security of the<br>Security of the Security of the Security of the<br>Security of the Security of the<br>Security of the Security of the<br>Security of the Security of the<br>Security of the Security of the<br>Security of the Security of the<br>Security of the Security of the<br>Security of the Security of the<br>Security of the<br>Security of the<br>Security of the<br>Security of the<br>Security of the<br>Security of the<br>Security of the<br>Security of the<br>Security of the<br>Security of the<br>Security of the<br>Security of the<br>Security of the<br>Security of<br>Security of<br>Security | encodespation/HkD<br>Non-1242302203079<br>Not | talijkoaks, fi p                                                                                                    |                                                                                                    |                |                                                                                                    |            |
| Local site: "Altern indexpail/in                                                                                                    | n machina la                                  |                                                                                                    | eners size (Fr                                                                                                    | 10.00 m        |                                                                                                    |            |
| ¥ 14 14                                                                                                    |                                               | 10                                                                                                    |                                                                                                    |                |                                                                                                    |            |
| T C fields                                                                                                    |                                               |                                                                                                    | ALC: NO. OF CO.                                                                                                    |                |                                                                                                    |            |
| P (20.000                                                                                                    |                                               | - 15                                                                                                    | Pragma                                                                                                    |                |                                                                                                    |            |
| adaration con                                                                                                    | (her                                          |                                                                                                    |                                                                                                    |                |                                                                                                    |            |
| T in complete                                                                                                    |                                               |                                                                                                    |                                                                                                    |                |                                                                                                    |            |
| T in California                                                                                                    |                                               | L                                                                                                    |                                                                                                    |                |                                                                                                    |            |
| * Centers                                                                                                    |                                               |                                                                                                    |                                                                                                    |                |                                                                                                    |            |
|                                                                                                    |                                               |                                                                                                    |                                                                                                    |                |                                                                                                    |            |
| Figure .                                                                                                    |                                               | finance offering of the                                                                                                    | and a second second sec |                | Theory Fields                                                                                                    | 1.01 10.00 |
|                                                                                                    |                                               |                                                                                                    | -                                                                                                    |                | Tabler .                                                                                                    | W-11-28    |
| - and                                                                                                    |                                               |                                                                                                    | 10.011                                                                                                    |                | A debut                                                                                                    | W(11)/W    |
| and the second second                                                                                                    |                                               |                                                                                                    | Co-                                                                                                    | en la sect     | and and and and and and and and and and                                                                                                    | B. COLUMN  |
| in condition                                                                                                    |                                               |                                                                                                    | in the Add                                                                                                    | This to queue  | ALCON AND                                                                                                    | 10.01.00   |
| -                                                                                                    |                                               |                                                                                                    | and New!                                                                                                    | 1.01           | 2.072 818                                                                                                    | 10.000     |
| days.                                                                                                    |                                               | Test 1                                                                                                    | CON Country                                                                                                    | deaters        | TAXUE FIL                                                                                                    | 80.05.08   |
| that would                                                                                                    |                                               | Date: 1                                                                                                    | 0.0                                                                                                    |                | 87.5%                                                                                                    | 14.111.00  |
| in includes                                                                                                    |                                               | Para 4 10                                                                                                    | ON Delete                                                                                                    |                | \$5.140 How Text                                                                                                    | 06/05/08   |
|                                                                                                    |                                               | 100 1                                                                                                    | and Rouge                                                                                                    |                | and a state of the state of the | -          |
| (1) Nov. and 13 diversionless. Noted upon                                                                                                    | A DATA PROPERTY.                              |                                                                                                    | THE R                                                                                                    | ravit          |                                                                                                    |            |
| Server I Local Me                                                                                                    | Disertor                                      | Autors the                                                                                                    |                                                                                                    | 500 40         | why literat                                                                                                    | 11         |
| PROFILE OF A DOM OF A DAY                                                                                                    |                                               |                                                                                                    |                                                                                                    |                |                                                                                                    |            |
| Sten, to branch and the                                                                                                    | Counterfait                                   | Problet, Files                                                                                                    | la                                                                                                    | 52,208,494 No. | nd Tanking                                                                                                    |            |
| 10:015) dispose 04                                                                                                    | ISONA ESS                                     | 5.156,56                                                                                                    | Towney (54.4 K)                                                                                                    | 8/10           |                                                                                                    |            |
|                                                                                                    |                                               | the second second secon | The surface set of a surface                                                                                                    | 1000 1000 1000 | and Description                                                                                                    |            |

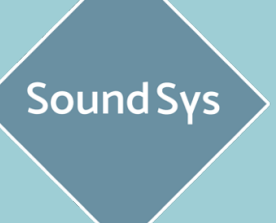

ALL ABOUT MUSIC

rights

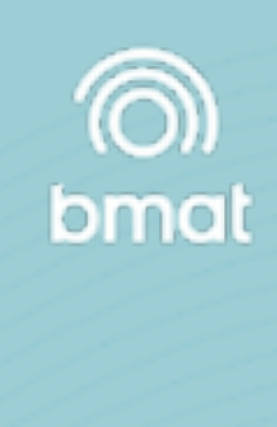

PHONORIGHTS

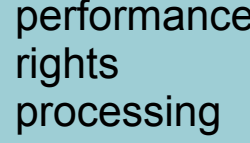

#### FTP upload

| •••<br>*** 🖹 🗂 🚍 🗱 💙 🎼 😣 🛼 🐌 📑                             | i 🔍 🥯 🧥           | FileZilla                                                         |                                                                                                    |
|------------------------------------------------------------|-------------------|-------------------------------------------------------------------|----------------------------------------------------------------------------------------------------|
| Host: Username: Password:                                  | Port: Qui         | ckconnect                                                         |                                                                                                    |
|                                                            |                   |                                                                   |                                                                                                    |
|                                                            |                   |                                                                   | 1774224                                                                                                    |
|                                                            |                   |                                                                   | 27774272                                                                                                    |
|                                                            |                   |                                                                   |                                                                                                    |
| Local site: /Users/tttoonnoottt/Downloads/                 | <u></u>           | Remote site:                                                      |                                                                                                    |
| Downloads                                                  |                   |                                                                   | the second second second second second second second second second second second second second second second s                                                                                                    |
| Dropbox                                                    |                   |                                                                   | and the second second sec |
| Movies                                                     |                   |                                                                   |                                                                                                    |
| Music                                                      |                   |                                                                   |                                                                                                    |
| Pictures                                                   |                   |                                                                   |                                                                                                    |
| Public                                                     |                   |                                                                   |                                                                                                    |
| Volumes                                                    |                   |                                                                   |                                                                                                    |
| Filename                                                   | Filesize Filetype | Filename A Filesize Filetype Last modified Permissions Owner/Grou |                                                                                                    |
|                                                            | Theolize Theolype |                                                                   | PHONOR                                                                                                    |
| .DS_Store                                                  | 202756 File       |                                                                   | ALL ABOUT MUSI                                                                                                    |
| FileZilla_3.50.0_macosx-x86.app.tar-1.bz2                  | 13844514 bzip2 co | Not connected to any server                                       |                                                                                                    |
| Usage_Shop_Mall_Q22020(error01 for Tesco Lotus).xlsx       | 165590 Microsof   |                                                                   | and the second second sec |
| Usage_Shop_Mall_Q22020(error02 for Makro).xlsx             | 13122 Microsof    |                                                                   |                                                                                                    |
| ~\$Usage_Shop_Mall_Q22020(Check05).xlsx                    | 165 Microsof      |                                                                   |                                                                                                    |
| ~\$soundsys_repertoire_template_v1_2(1).xlsx               | 165 Microsof      |                                                                   |                                                                                                    |
| soundsys_repertoire_template_v1_2(1).xlsx                  | 27070 Microsof    |                                                                   |                                                                                                    |
| ~\$PNR_Training Members_09092020 (TH Version).pptx         | 165 Microsof      |                                                                   |                                                                                                    |
| 769 files and 85 directories. Total size: 4705465422 bytes |                   | Not connected.                                                    |                                                                                                    |
| Server/Local file                                          |                   | Direction Remote file Size Priority Status                        |                                                                                                    |
|                                                            |                   |                                                                   |                                                                                                    |
|                                                            |                   |                                                                   |                                                                                                    |
| Queued files Failed transfers Successful transfers         |                   |                                                                   |                                                                                                    |
|                                                            |                   | Queue: empty                                                      |                                                                                                    |

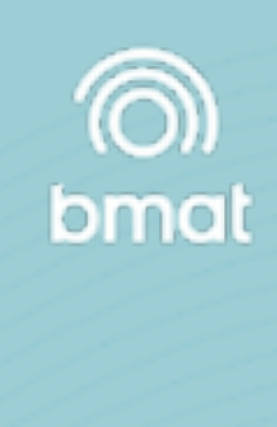

HTS

formance

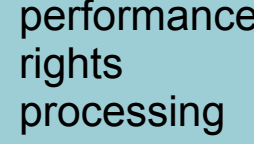

#### **FTP upload for Ingestion**

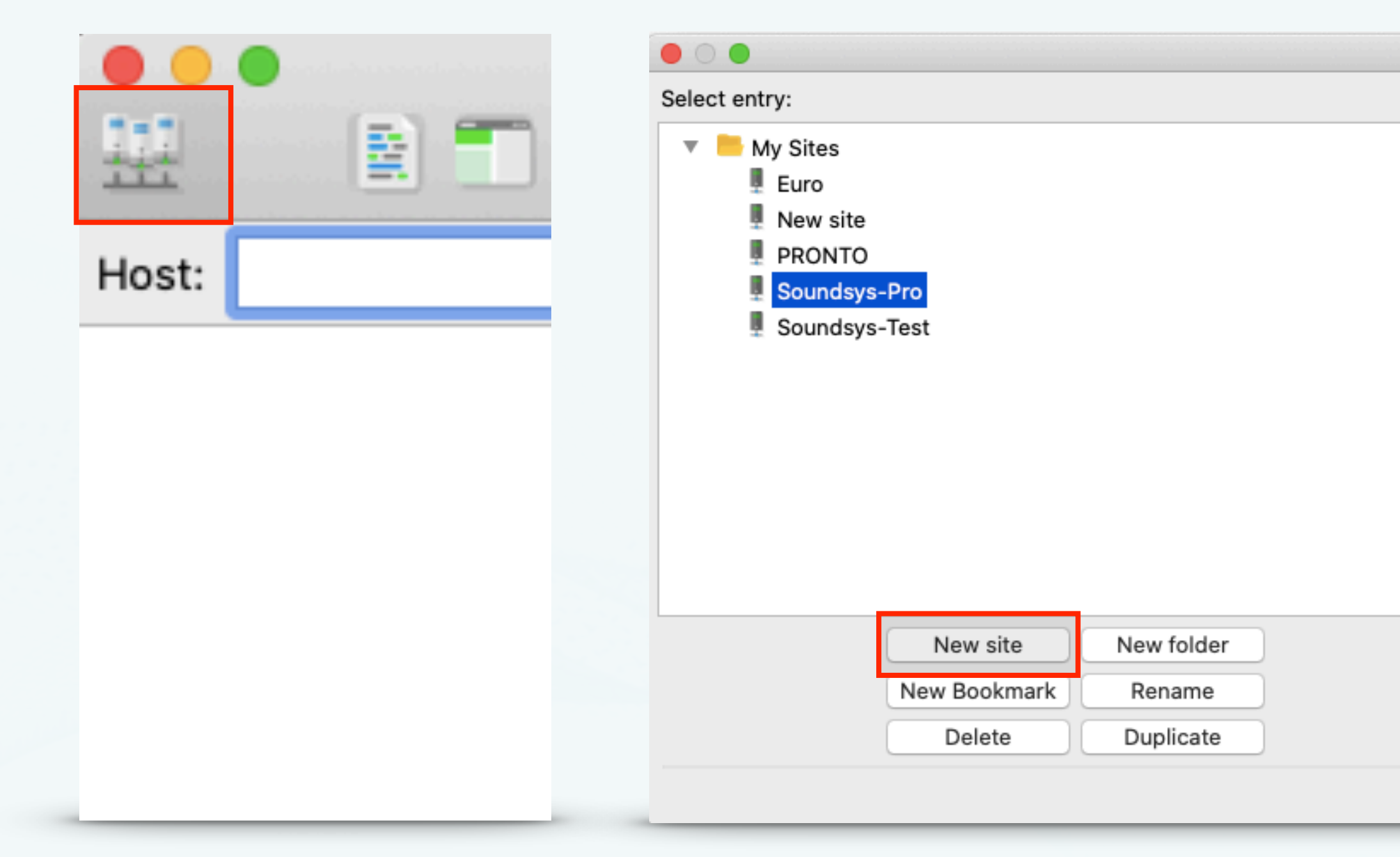

### ขั้นตอนที่ 2 : สร้างไซต์ใหม่และทำการเชื่อมต่อกับระบบ

เมื่อเปิด FileZilla แล้วให้ไปที่ File -> Site Manager... และสร้าง โปรไฟล์การเชื่อมต่อใหม่ โดยกดที่ New Site, และให้ใส่ชื่อที่สามารถ ค้นหาได้ง่าย (เช่น BMAT FTP).

| Site Man | ager         |                   |                   |         |        |
|----------|--------------|-------------------|-------------------|---------|--------|
|          | Ger          | neral Advanced    | Transfer Settings | Charset | ]      |
|          | Protocol:    | SFTP - SSH File   | Fransfer Protocol |         | 0      |
|          | Host:        | sftp.soundsys.org | 1                 | Port:   | 2121   |
|          |              |                   |                   |         |        |
|          | Logon Type:  | Normal            |                   |         | ٥      |
|          | User:        | bmat.pnr.user@gr  | nail.com          |         |        |
|          | Password:    | •••••             | •••••             |         |        |
|          |              |                   |                   |         |        |
|          | Background o | olor: None        | 0                 |         |        |
|          | Comments:    |                   |                   |         |        |
|          |              |                   |                   |         |        |
|          |              |                   |                   |         |        |
|          |              |                   |                   |         |        |
|          |              |                   | Connect           | ок      | Cancel |

ต่อจากนั้น กดไปที่แถบ General, และใส่ข้อมูลตามด้านล่างนี้:

- host: <u>sftp.pre.soundsys.org</u>
- port: 2121protocol: SFTP
- logon type: Normal
- user: <your email address for SoundSys>
- password: <your password for SoundSys>
- จากนันกด "Connect"

Sound Sys

ALL ABOUT MUSIC

rights

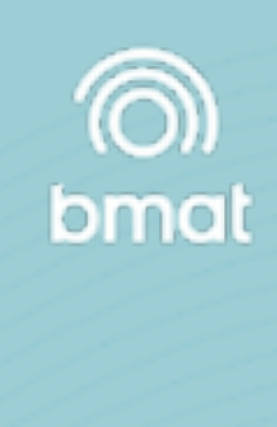

PHONORIGHTS

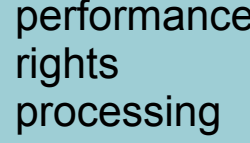

#### **FTP upload for Ingestion**

| Sound                                                                                                    | lsys-Pro - sftp://bmat.pnr.user%                                 | 40gmail.com@sftp.soundsys.org:2121 - FileZilla                                                                                       |                   |                   |              |            |
|----------------------------------------------------------------------------------------------------|------------------------------------------------------------------|----------------------------------------------------------------------------------------------------|-------------------|-------------------|--------------|------------|
| 😟 🖹 🗂 🧱 💙 🎼 😢 🗽 👘 🧔                                                                                                    | t 🧧 🦚                                                            |                                                                                                    |                   |                   |              |            |
| Host: Username: Password:                                                                                                    | Port: Qu                                                         | ickconnect 🗨                                                                                                    |                   |                   |              |            |
| Status:       Listing directory /pnr         Status:       Directory listing of "/pnr" successful         Status:       Retrieving directory listing of "/pnr/repertoire"         Status:       Listing directory /pnr/repertoire         Status:       Directory listing of "/pnr/repertoire" successful         Status:       Directory listing of "/pnr/repertoire" successful         Status:       Retrieving directory listing of "/pnr/repertoire/input"         Status:       Retrieving directory /pnr/repertoire/input         Status:       Listing directory /pnr/repertoire/input         Status:       Directory listing of "/pnr/repertoire/input" successful         Status:       Directory listing of "/pnr/repertoire/input" successful         Status:       Directory listing of "/pnr/repertoire/input" successful         Status:       Retrieving directory listing of "/pnr/repertoire/input/soundsys"         Status:       Listing directory /pnr/repertoire/input/soundsys         Status:       Directory listing of "/pnr/repertoire/input/soundsys" successful |                                                                  |                                                                                                    |                   |                   |              |            |
| Local site: /Users/tttooppoottt/Dowploads/                                                                                                    | ¥                                                                | Remote site: /pnr/repertoire/input/soundsys                                                                                          |                   |                   |              | <u> </u>   |
| Downloads     Dropbox     Library     Movies     Music     Pictures     Public     Volumes     bin                                                                                                    | Filesize Filetype                                                | <pre>input     distributions     funds     repertoire     archive     input     iddex_mlc_v1_3     ddex_mlc_v1_4     soundsys </pre> | Filesize Filetype | Last modified     | Permissions  | Owner/Grou |
|                                                                                                    | 202756 File<br>13844514 bzip2<br>165590 Micros<br>13122 Microsof | <br>d                                                                                                    | 21 File           | 03/24/20          |              | 0 0        |
| <ul> <li>Suge_Shop_Mall_Q22020(Check05).xlsx</li> <li>~\$Usage_Shop_Mall_Q22020(Check05).xlsx</li> <li>~\$soundsys_repertoire_template_v1_2(1).xlsx</li> <li>soundsys_repertoire_template_v1_2(1).xlsx</li> <li>~\$PNR_Training Members_09092020 (TH Version).pptx</li> </ul>                                                                                                    | 165 Microsof<br>165 Microsof<br>27070 Microsof<br>165 Microsof   |                                                                                                    |                   |                   |              |            |
| 769 files and 85 directories. Total size: 4705465422 bytes                                                                                                    |                                                                  | 1 file. Total size: 21 bytes                                                                                                    |                   |                   |              |            |
| Server/Local file                                                                                                    |                                                                  | Direction Remote file                                                                                                    | Size              | Priority Status   |              |            |
| Queued files Failed transfers Successful transfers                                                                                                    |                                                                  |                                                                                                    |                   | <mark>?</mark> () | Queue: empty | • •        |

ขั้นตอนที่ 3 : โฟลเดอร์ input กับ destination และไฟล์ 'drag and drop'

บริเวณแผงด้านซ้าย จะเป็นไฟล์/โฟลเดอร์ จากคอมพิวเตอร์ของตัวท่านเอง ส่วนแผงด้านขวา จะเป็นไฟล์/โฟลเดอร์ SFTP ของระบบ Soundsys

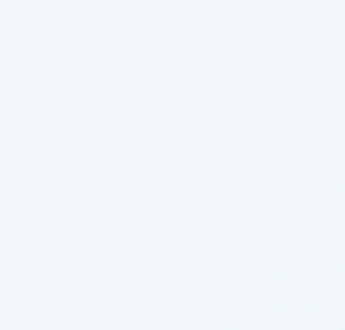

Sound Sys

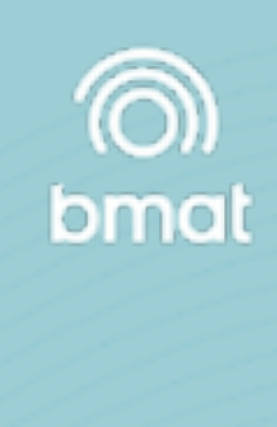

PHONORIGHTS ALL ABOUT MUSIC

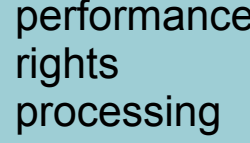

#### **Upload Status**

| search                                                                         |                              | X                |                                                  |                                                                       | , • • PNR • •                                  | BMAT PNR User (ADMIN) -                                                                                                    |
|--------------------------------------------------------------------------------|------------------------------|------------------|--------------------------------------------------|-----------------------------------------------------------------------|------------------------------------------------|----------------------------------------------------------------------------------------------------|
| Uploads                                                                        |                              |                  | <ul><li>0 Pending</li><li>0 Processing</li></ul> | <ul> <li>5535 Ingested</li> <li>235 Error</li> <li>X Clear</li> </ul> | Download Template                              | Select Date Range                                                                                                    |
| Filename                                                                       | Upload date                  | Member / society |                                                  | Status                                                                | Ingestion stats                                | Matching stats                                                                                                    |
| PNR_What The Duck_Repertoire_List_(12Oct2020).xlsx<br>Somjai Jangsangthong     | October 12th 2020<br>4:21 pm | PNR              |                                                  | Ingested                                                              | Total: 9<br>Ingested: 9<br>Errors: 0           | Total Unique: 9<br>Linked: 0<br>Created: 9<br>Manually Linked: 0<br>Manually Created: 0<br>Pending For Validation: 0        |
| PNR_Warner Music (TH)_Repertoire_List_(12Oct2020).xlsx<br>Somjai Jangsangthong | October 12th 2020<br>4:21 pm | PNR              |                                                  | Ingested                                                              | Total: 1871<br>Ingested: 1702<br>Errors: 169 😋 | Total Unique: 1700<br>Linked: 1682<br>Created: 15<br>Manually Linked: 0<br>Manually Created: 0<br>Pending For Validation: 5 |
| PNR_Spicy Disc_Repertoire_List_(12Oct2020).xlsx<br>Somjai Jangsangthong        | October 12th 2020<br>4:21 pm | PNR              |                                                  | Ingested                                                              | Total: 3<br>Ingested: 3<br>Errors: 0           | Total Unique: 3<br>Linked: 0<br>Created: 3<br>Manually Linked: 0<br>Manually Created: 0<br>Pending For Validation: 0        |
| PNR_SM True_Repertoire_List_(12Oct2020).xlsx<br>Somjai Jangsangthong           | October 12th 2020<br>4:21 pm | PNR              |                                                  | Ingested                                                              | Total: 25<br>Ingested: 25<br>Errors: 0         | Total Unique: 25<br>Linked: 2<br>Created: 22<br>Manually Linked: 0<br>Manually Created: 0<br>Pending For Validation: 1      |

### Upload Status - จะมีอยู่ด้วยกัน 4 รูปแบบ ดังนี้

- 1. Pending รอการนำเข้าข้อมูล
- 2. Processing กำลังประมวลผลข้อมูล
- 3. Ingested นำเข้าข้อมูลสำเร็จ
- 4. Error มีข้อผิดพลาด ไม่สามารถนำเข้าข้อมูลได้

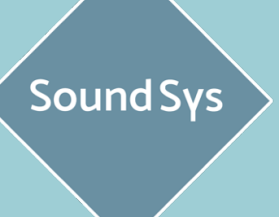

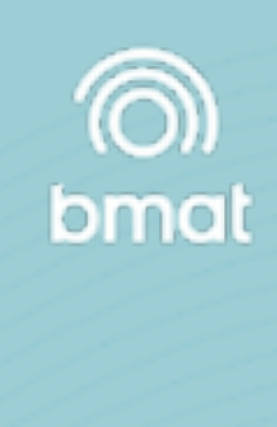

PHONORIGHTS

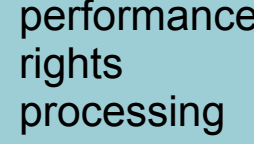

#### **Ingestion Stats**

| sear               | ch                             |                              |                                    |              |        |                              |                  |
|--------------------|--------------------------------|------------------------------|------------------------------------|--------------|--------|------------------------------|------------------|
| Upl                | oads                           |                              |                                    |              |        |                              |                  |
| Filen              | ame                            |                              |                                    |              |        | Upload date                  | Member / society |
| <b>PNR</b><br>Somj | <b>_What Ti</b><br>jai Jangsan | <b>be Duck_R</b><br>gthong   | epertoire_List_(12Oct2             | 020).xlsx    |        | October 12th 2020<br>4:21 pm | PNR              |
| <b>PNR</b><br>Somj | <b>Warner</b><br>jai Jangsan   | <b>Music (TH</b> )<br>gthong | )_Repertoire_List_(120             | ct2020).xlsx |        | October 12th 2020<br>4:21 pm | PNR              |
| Erroro             |                                |                              |                                    |              |        |                              |                  |
| Item               | Field                          | Туре                         | Reason                             |              |        |                              |                  |
| 60                 |                                | parsing                      | File contains duplicate recordings |              |        |                              |                  |
| 165                |                                | parsing                      | File contains duplicate recordings |              |        |                              |                  |
| 187                |                                | parsing                      | File contains duplicate recordings |              |        |                              |                  |
| 242                |                                | parsing                      | File contains duplicate recordings |              |        |                              |                  |
| 244                |                                | parsing                      | File contains duplicate recordings |              |        |                              |                  |
| 246                |                                | parsing                      | File contains duplicate recordings |              |        |                              |                  |
| 248                |                                | parsing                      | File contains duplicate recordings |              |        |                              |                  |
| 250                |                                | parsing                      | File contains duplicate recordings |              |        |                              |                  |
| 254                |                                | parsing                      | File contains duplicate recordings |              |        |                              |                  |
| 255                |                                | parsing                      | File contains duplicate recordings |              |        |                              |                  |
| 256                |                                | parsing                      | File contains duplicate recordings |              |        |                              |                  |
| 261                |                                | parsing                      | File contains duplicate recordings |              |        |                              |                  |
| 263                |                                | parsing                      | File contains duplicate recordings |              |        |                              |                  |
| 265                |                                | parsing                      | File contains duplicate recordings |              | *Error |                              |                  |
| 267                |                                | parsing                      | File contains duplicate recordings |              |        |                              | ي ال             |
| << <               | 1 2 3 4                        | 5 6 7 8                      | 9 10 > >>                          |              | สามารถ | คลกทเครองหมาย +              | เพอดูสาเหตุ เ    |

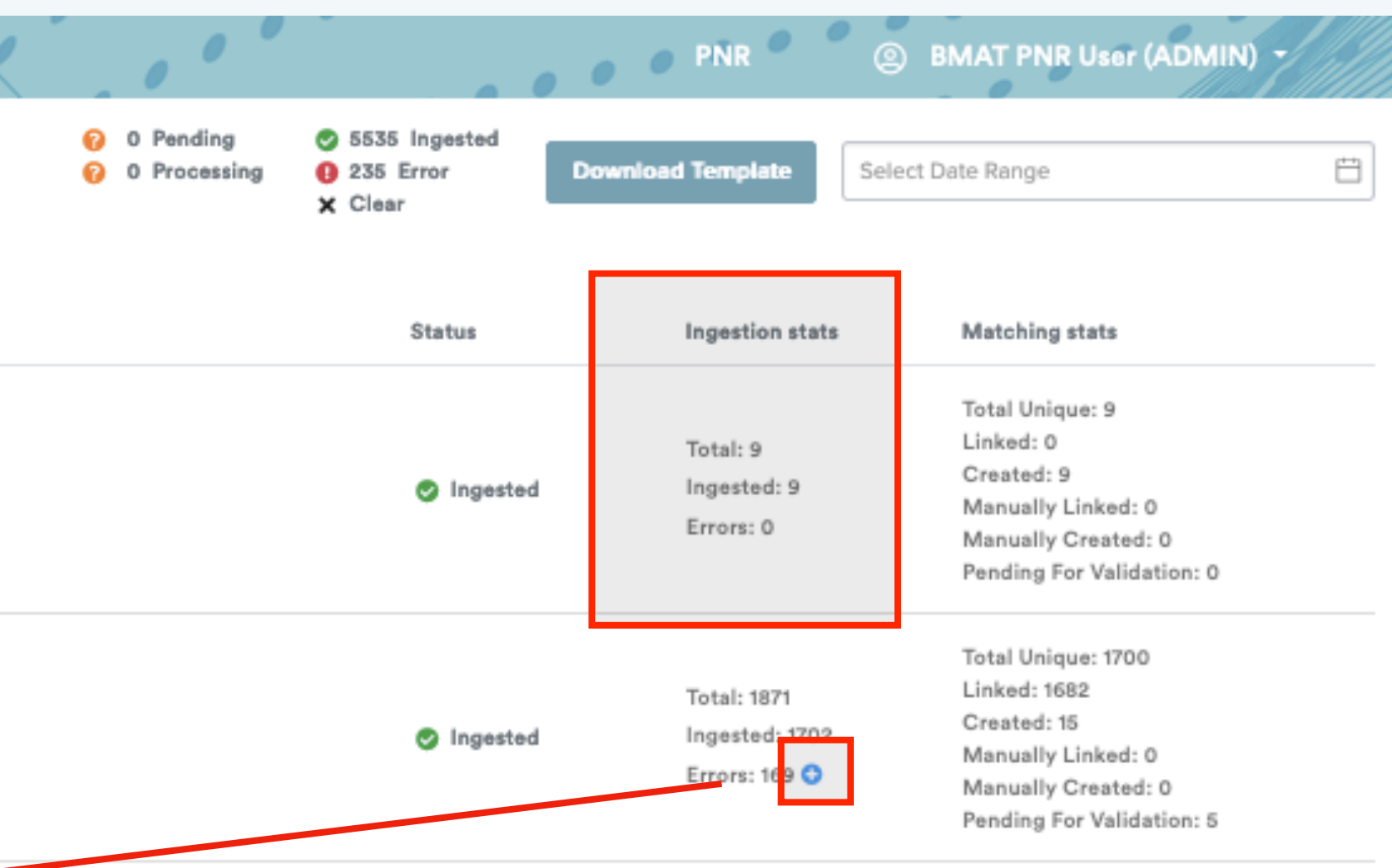

**Ingestion Status -** จะมีอยู่ด้วยกัน 3 รูปแบบ ดังนี้

- 1. Total จำนวนข้อมูลเพลงทั้งหมด
- 2. Ingested จำนวนข้อมูลเพลงที่สามารถนำเข้าระบบได้
- 3. Error จำนวนข้อมูลเพลงที่ไม่สามารถนำเข้าระบบได้

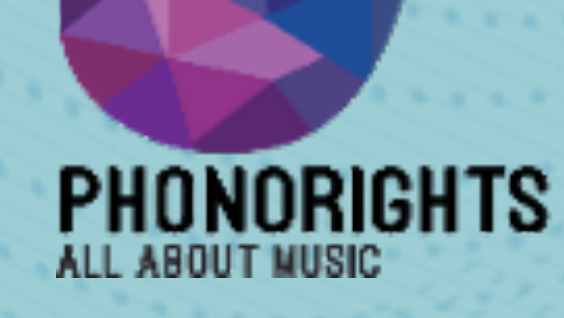

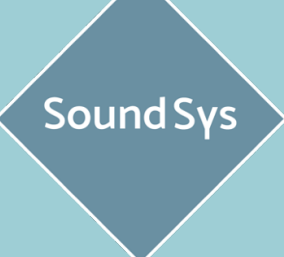

rights

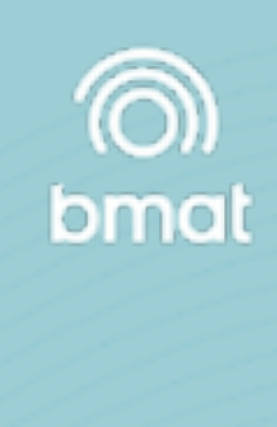

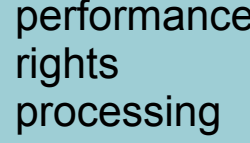

#### Matching Stats

| search                                                                         |                              |                  |
|--------------------------------------------------------------------------------|------------------------------|------------------|
| Uploads                                                                        |                              |                  |
| Filename                                                                       | Upload date                  | Member / society |
| PNR_What The Duck_Repertoire_List_(12Oct2020).xlsx<br>Somjai Jangsangthong     | October 12th 2020<br>4:21 pm | PNR              |
| PNR_Warner Music (TH)_Repertoire_List_(12Oct2020).xlsx<br>Somjai Jangsangthong | October 12th 2020<br>4:21 pm | PNR              |
| PNR_Spicy Disc_Repertoire_List_(12Oct2020).xlsx<br>Somjai Jangsangthong        | October 12th 2020<br>4:21 pm | PNR              |
|                                                                                |                              |                  |

Matching Status - จะมีอยู่ด้วยกัน 6 รูปแบบ ดังนี้

- 1. Total Unique จำนวนข้อมูลเพลงที่สามารถเข้าสู่ระบบได้ทั้งหมด
- 2. Linked จำนวนข้อมูลเพลงที่เชื่อมเข้ากับฐานข้อมูลเพลง
- 3. Created จำนวนข้อมูลเพลงที่สร้างขึ้นมาใหม่
- 4. Manually Linked จำนวนข้อมูลเพลงที่เชื่อมเข้ากับฐานข้อมูลเพลงโดยบุคคล
- 5. Manually Created จำนวนข้อมูลเพลงที่สร้างขึ้นมาใหม่โดยบุคคล
- 6. Pending For Validation จำนวนข้อมูลรเพลงที่รอการตรวจสอบ

| O Pending       © 5535 Ingested         O Processing       0 235 Error         Clear       Download Template    Select Date Range                     | Ħ |
|----------------------------------------------------------------------------------------------------|---|
|                                                                                                    |   |
| Status Ingestion stats Matching stats                                                                                                    |   |
| Total: 9 Linked: 0<br>Created: 9<br>Errors: 0 Manually Created: 0<br>Pending For Validation: 0                                                        |   |
| Total: 1871 Total Unique: 1700<br>Linked: 1682<br>Created: 15<br>Manually Linked: 0<br>Errors: 169 C Manually Created: 0<br>Pending For Validation: 5 |   |
| Total: 3 Total Unique: 3<br>Ingested Ingested: 3 Created: 3<br>Errors: 0 Manually Created: 0<br>Pending For Validation: 0                             |   |

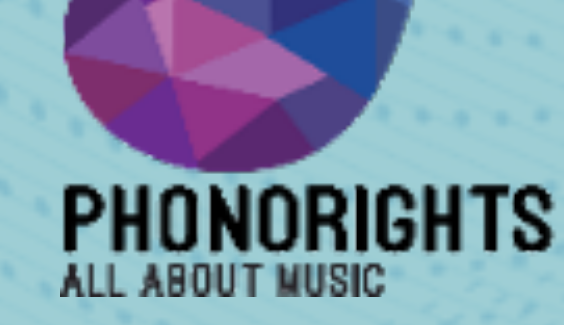

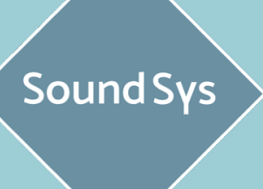

rights

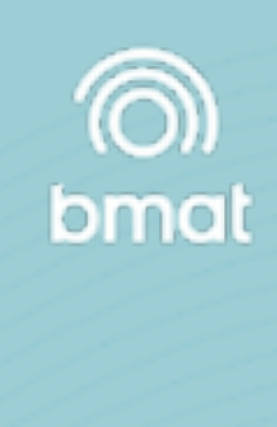

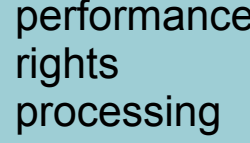

#### Matching Stats I Pending For Validation

| search                                                            |               |                              |                  |                                                     |                                                                     | , • • • • • • • • • •                          | BMAT PNR User (ADMIN)                                                                                                    |
|-------------------------------------------------------------------|---------------|------------------------------|------------------|-----------------------------------------------------|---------------------------------------------------------------------|------------------------------------------------|----------------------------------------------------------------------------------------------------|
| Uploads                                                           |               |                              |                  | <ul> <li>0 Pending</li> <li>0 Processing</li> </ul> | <ul> <li>5535 Ingested</li> <li>235 Error</li> <li>Clear</li> </ul> | Download Template Sele                         | ct Date Range                                                                                                    |
| Filename                                                          |               | Upload date                  | Member / society |                                                     | Status                                                              | Ingestion stats                                | Matching stats                                                                                                    |
| PNR_What The Duck_Repertoire_List_(12Oct<br>Somjai Jangsangthong  | 2020).xisx    | October 12th 2020<br>4:21 pm | PNR              |                                                     | Ingested                                                            | Total: 9<br>Ingested: 9<br>Errors: 0           | Total Unique: 9<br>Linked: 0<br>Created: 9<br>Manually Linked: 0<br>Manually Created: 0<br>Pending For Validation: 0        |
| PNR_Warner Music (TH)_Repertoire_List_(12<br>Somjai Jangsangthong | Oct2020).xlsx | October 12th 2020<br>4:21 pm | PNR              |                                                     | 🥏 Ingested                                                          | Total: 1871<br>Ingested: 1702<br>Errors: 169 😋 | Total Unique: 1700<br>Linked: 1682<br>Created: 15<br>Manually Linked: 0<br>Manually Created: 0<br>Pending For Validation: 5 |
| PNR_Spicy Disc_Repertoire_List_(12Oct2020<br>Somjai Jangsangthong | ).xisx        | October 12th 2020<br>4:21 pm | PNR              |                                                     | Ingested                                                            | Total: 3<br>Ingested: 3<br>Errors: 0           | Total Unique: 3<br>Linked: 0<br>Created: 3<br>Manually Linked: 0<br>Manually Created: 0<br>Pending For Validation: 0        |
| PNR_SM True_Repertoire_List_(12Oct2020).)<br>Somjai Jangsangthong | dsx           | October 12th 2020<br>4:21 pm | PNR              |                                                     | S Ingested                                                          | Total: 25<br>Ingested: 25<br>Errors: 0         | Total Unique: 25<br>Linked: 2<br>Created: 22<br>Manually Linked: 0<br>Manually Created: 0<br>Pending For Validation: 1      |
| PNR_BEC-Tero Music_Repertoire_List_(12Oc<br>Somjai Jangsangthong  | t2020).xisx   | October 12th 2020<br>4:21 pm | PNR              |                                                     | Ingested                                                            | Total: 13<br>Ingested: 13<br>Errors: 0         | Total Unique: 10<br>Linked: 4<br>Created: 6<br>Manually Linked: 0<br>Manually Created: 0<br>Pending For Validation: 0       |

# สามารถคลิกที่ชื่อไฟล์ที่ได้ทำการอัพโหลดข้อมูลเข้าไป เพื่อตรวจสอบข้อมูลเพลงหลังจากการอัพโหลดเข้าสู่ะระบบ

Sound Sys

rights

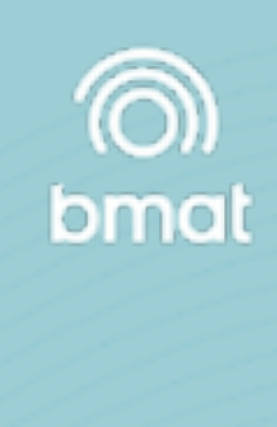

PHONORIGHTS

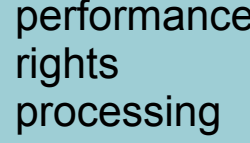

#### Matching Stats I Pending For Validation

| K  | 10-1-2-                       | 3 | search                                                                  |                                     |                          |         |                    |                         |                     |
|----|-------------------------------|---|-------------------------------------------------------------------------|-------------------------------------|--------------------------|---------|--------------------|-------------------------|---------------------|
| F  | Repertoire                    | * | Uploads / Landed Sound Recordings                                       | 5                                   |                          |         |                    |                         |                     |
|    | Uploads                       |   | PNR_Warner Mus                                                          | ic (TH)_Repert                      | oire_List_(12Oct2020).x  | sx 🧧    | status: Pend       | ing For Validation      | 9                   |
|    | Soundsys<br>Database<br>Claim |   | Title                                                                   | Artist                              | Isrc                     | D       | uration            | Туре                    | Country<br>recordin |
|    | Playlists                     | - | Kun Nee Pee Koy Jao Feat. So<br>(etc)                                   | Pongsit Kampee                      | THW092000484             | 4 02:57 |                    | Sound<br>Recording      | Thailand            |
| \$ | Funds                         |   | Himmapan                                                                | Ekarong                             | THW091601713             | 01      | 1:14               | Sound<br>Recording      | Thailan             |
|    | n -1                          |   | search                                                                  |                                     |                          |         |                    |                         |                     |
| ß  | Repertoire                    | - | Uploads / Landed Sound Recordings                                       | 1                                   |                          |         |                    |                         |                     |
|    | Uploads                       |   | PNR_Warner Mus                                                          | ic (TH)_Repert                      | oire_List_(12Oct2020).xl | sx 🧧    | status: Pend       | ing For Validation      | 9                   |
|    | Soundsys<br>Database<br>Claim |   | Title                                                                   | Artist                              | Isrc                     |         | uration            | Туре                    | Country<br>recordin |
| Ē  | Playlists                     | - | Kun Nee Pee Koy Jao Feat. So<br>(etc)                                   | Pongsit Kampee                      | THW092000484             | 02      | 2:57               | Sound<br>Recording      | Thailand            |
| \$ | Funds                         |   | Proposed Candidat                                                       | es                                  |                          |         |                    |                         |                     |
| 5  | Distributions                 |   | Title                                                                   | Artist                              | lsrc Du                  | ration  | Туре               | Country of<br>recording | Languag             |
| 0  | Members                       |   | Kun Nee Pee Koy Jao Feat.<br>So (etc)<br>คืนนี้ที่คอยเข้า Feat. โซ่ ETC | Tom Chawan<br>ตุ้ม ชวาล             | FR96X1643725 03          | :46     | Sound<br>Recording |                         |                     |
| _  |                               |   | Jai Tung Jai<br>ใจถึงใจ                                                 | Pongsit Kampee<br>พงษ์สิทธิ์ คำภีร์ | THW092000484 02          | :57     | Sound<br>Recording |                         |                     |

หากมีข้อมูลที่รอการตรวจสอบ สามรถเช็คได้โดย คลิกที่ Filters จากนั้นเลือก Pending for Validation คลิกที่รูป 💣 จะปรากฎหน้า Proposed Candidates ขึ้นมา

โดย Proposed Candidates สามารถเลือกการใช้งานได้ 3 รูปแบบ ดังนี้

- 1. Create New Sound Recording สร้างข้อมูลเพลงใหม่
- 2. Search Candidates ค้นหาข้อมูลเพลง
- 3. Select Candidates เลือกข้อมูลเพลงใกล้เคียง

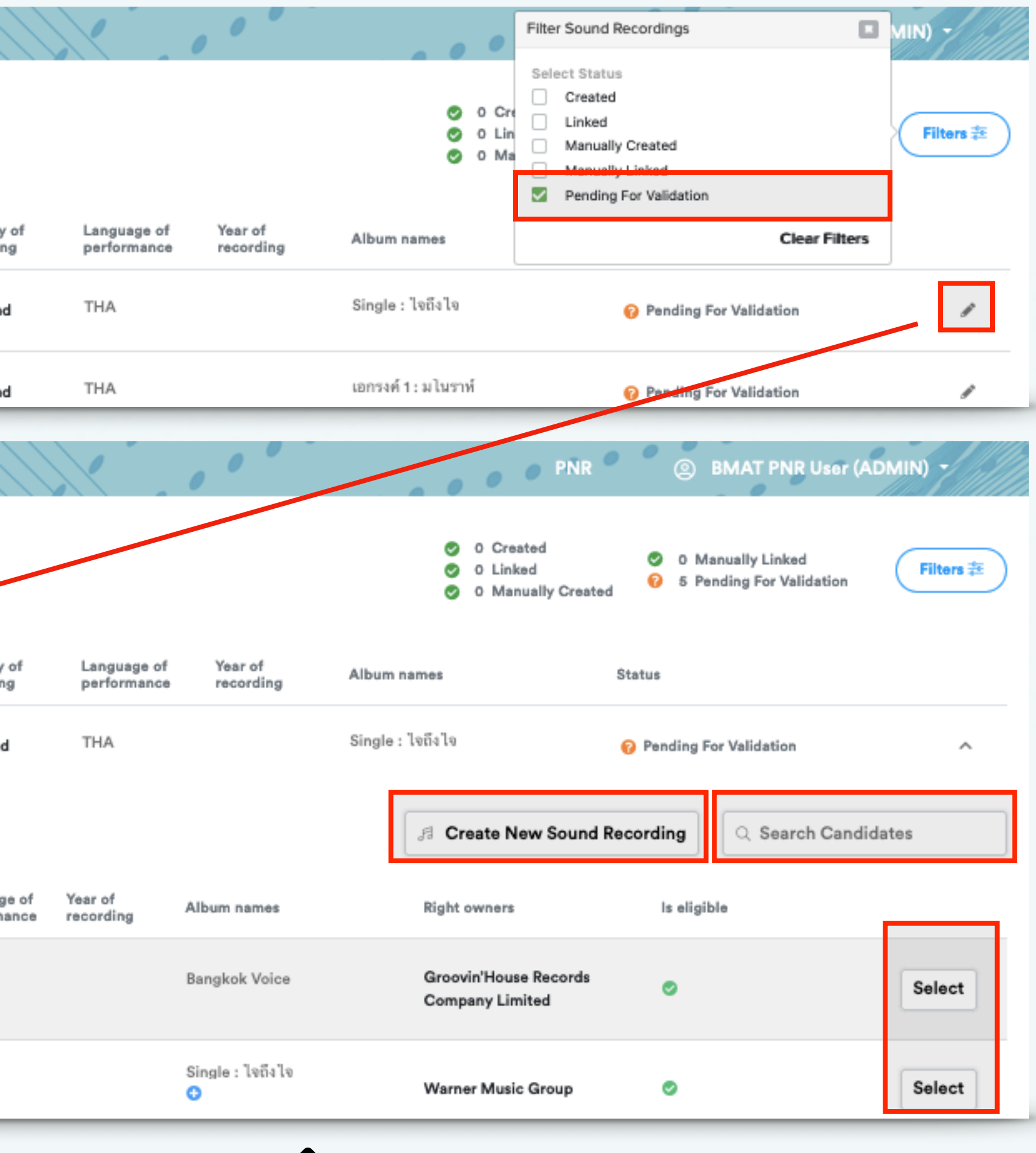

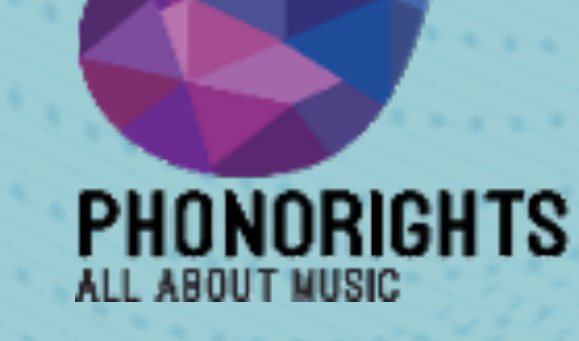

**Sound Sys** 

rights

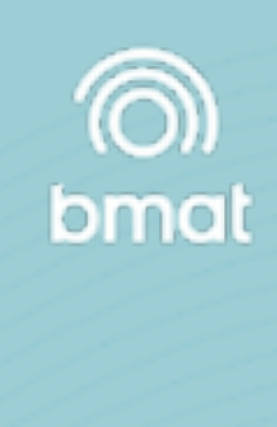

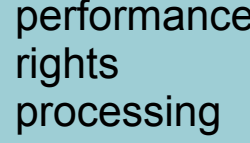

#### **Claim Status**

| 2       | 0m - 2             | X | search                       | 0000                         |              |          |                    |                         |                            |                      |                           |              | Filter Sound Record                          | ings      | MIN   | ) -//////              |
|---------|--------------------|---|------------------------------|------------------------------|--------------|----------|--------------------|-------------------------|----------------------------|----------------------|---------------------------|--------------|----------------------------------------------|-----------|-------|------------------------|
|         |                    |   | SoundSys Databa              | Se 547874                    |              |          |                    |                         |                            |                      |                           |              | Select Status Claimed Unclaimed Overrelaimed |           |       | Filters $\overline{z}$ |
| F       | Repertoire         | * | Un/select All Add To Clai    | n Workspace                  |              |          |                    |                         |                            |                      |                           |              | Underclaimed<br>Use Type                     |           |       |                        |
|         | U-ld-              |   | Title                        | Artist                       | Isrc         | Duration | Туре               | Country of<br>recording | Language of<br>performance | Year of<br>recording | Album names               | Right        | Select Use Type                              | e         | •     |                        |
| Uploads |                    |   | Mudah Jatuh Cinta            | Cakra Khan                   | IDA621600034 | 03:55    | Sound<br>Recording | Indonesia               | IND                        | 2018                 | Mudah Jatuh<br>Cinta<br>📀 | Sony<br>Ente | Member<br>Select Member                      |           | - aim |                        |
|         | Database           |   | Blessing                     | Yfl Kelvin, Yk Osiris        | USUM71902184 | 04:01    | Sound<br>Recording | United States           | ENG                        | 2019                 | UNDISPUTED                | Univ         | Show Ineligible                              | Clear     | aim   |                        |
|         | Claim<br>Workspace |   | Personne                     | Vegedream, Damso             | FR9W11913083 | 03:52    | Sound<br>Recording | Belgium                 | FRA                        | 2019                 | W9 Hits 2020<br>😶         | Unive        | rsal Music Group                             | O Claimed | Claim | 0                      |
| Ē       | Playlists          | - | Grow Old With Me             | Ringo Starr                  | USUG11903135 | 03:20    | Sound<br>Recording | United States           | ENG                        | 2019                 | What's My Name<br>💿       | Unive        | rsal Music Group                             | Claimed   | Claim | 0                      |
|         |                    |   | Ahou                         | Lujipeka                     | FRUM71902197 | 02:36    | Sound<br>Recording | France                  | FRA                        | 2019                 | L.U.J.I.                  | Unive        | rsal Music Group                             | Claimed   | Claim | •                      |
| \$      | Funds              |   | I Don't Care                 | Lartiste                     | FR9081800070 | 03:09    | Sound<br>Recording | France                  | ENG                        | 2019                 | QUARTIER LATIN            | Unive        | rsal Music Group                             | Claimed   | Claim |                        |
| 3       | Distributions      |   | Falling                      | Lipless, Mahalo, Carly Paige | QZFPL1900017 | 03:25    | Sound<br>Recording | United States           |                            | 2019                 | Falling                   | Unive        | rsal Music Group                             | Claimed   | Claim | •                      |
| 0       | Members            |   | Blue Fantasy                 | Rich Meyer                   | ITUM71900465 | 02:58    | Sound<br>Recording | Italy                   | ENG                        | 2019                 | Blue Fantasy              | Unive        | rsal Music Group                             | Claimed   | Claim |                        |
| Ő       | Members            |   | Perchance To Dream,<br>Pt. 7 | Calm Collective              | GBUM71902131 | 02:00    | Sound<br>Recording | United Kingdom          | ENG                        | 2019                 | Deep Sleep                | Unive        | rsal Music Group                             | Claimed   | Claim | 0                      |

หลังจากอัพโหลดข้อมูลเพลงเรียบร้อยแล้ว สามารถเช็คสถานะของข้อมูลได้ที่หน้า Soundsys Database สามารถเลือก Filters เพื่อเช็คสถานะต่างได้ 4 รูปแบบดังนี้

- 1. Claimed
- 2. Unclaimed
- 3. Overclaimed
- 4. Underclimed

จากนั้นสามารถคลิกที่รูป 🕢 เพื่อเข้าไปดูเนื้อหาและรายละเอียดของข้อมูลเพลงต่างๆ (Recording Detail) ได้

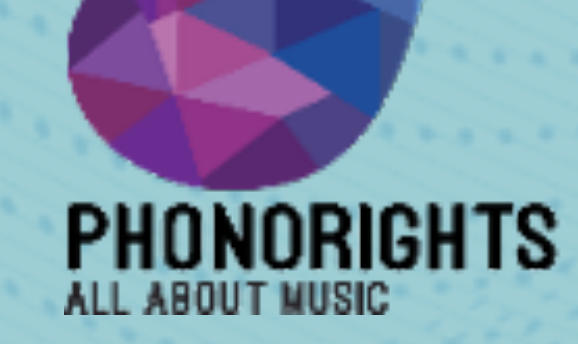

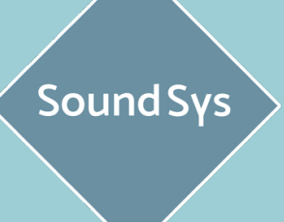

rights

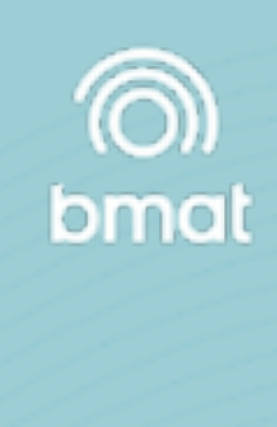

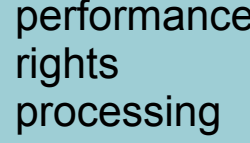

#### **Claim Status I Claimed**

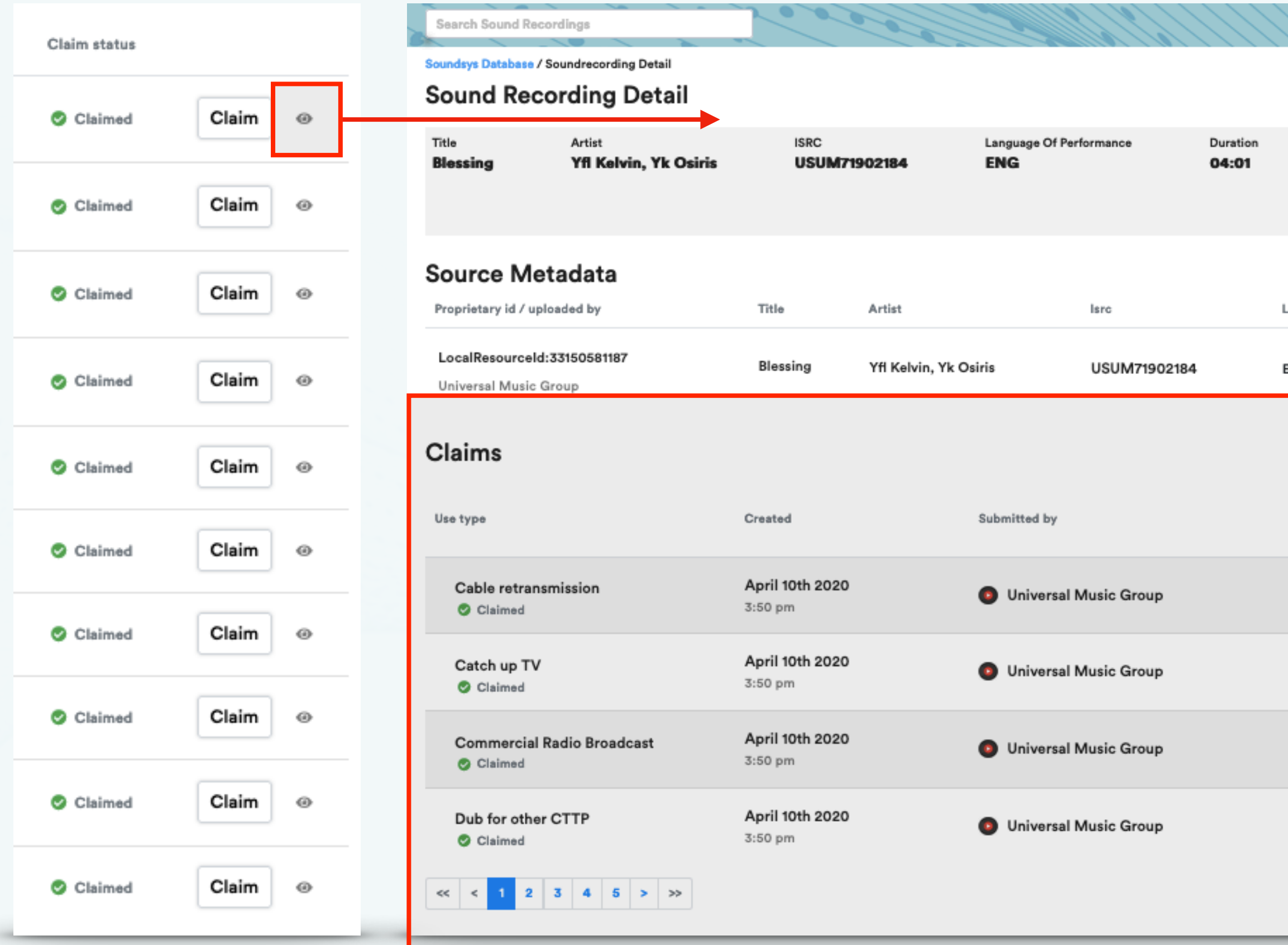

1. Claimed : สถานะปกติ (การอ้างสิทธิ์ =100%) เมื่อขึ้นสถานะนี้ระบบจะสามารถนำข้อมูลเพลงนี้ไปใช้ได้ตามปกติ และสามารถตรวจสอบ **ข้อมูลการมอบอำนาจบริหารสิทธิ์** (Mandate) ได้ที่หัวข้อ Claims

PNR BMAT PNR User (ADMIN)

|      | Year<br>2019        | Type<br>Sound Reco | rding    | Country Of Recording<br>United States | Album Names<br>UNDISPUTED | Genres            | Is Eligible   |
|------|---------------------|--------------------|----------|---------------------------------------|---------------------------|-------------------|---------------|
| angu | lage of performance |                    | Duration | Year of recording                     | Country of recording      | Album names       |               |
| NG   |                     |                    | 04:01    | 2019                                  | United States             | Neva Lookin Ba    | ack           |
|      |                     |                    |          |                                       |                           |                   | Show Inactive |
| R    | light owner         |                    | Рауее    |                                       | Claim %                   | Right period      |               |
| ι    | Jniversal Music Gr  | oup                | Unive    | ersal Music Group                     | 100.00                    | Aug 24th 2018 - ? |               |
| ι    | Jniversal Music Gr  | oup                | Unive    | arsal Music Group                     | 100.00                    | Aug 24th 2018 - ? |               |
| ι    | Jniversal Music Gr  | oup                | Unive    | ersal Music Group                     | 100.00                    | Aug 24th 2018 - ? |               |
| ι    | Jniversal Music Gr  | oup                | Unive    | ersal Music Group                     | 100.00                    | Aug 24th 2018 - ? |               |
|      |                     |                    |          |                                       |                           |                   |               |

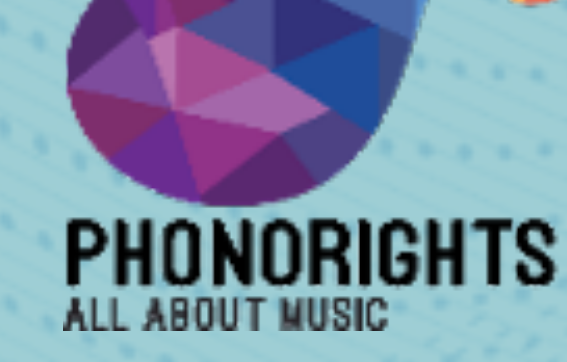

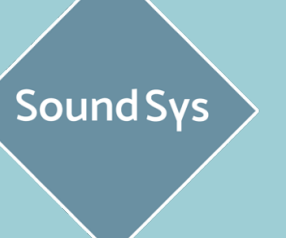

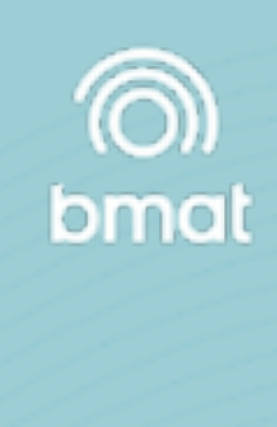

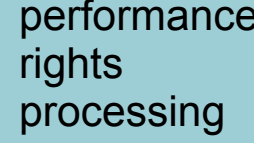

#### **Claim Status I Mandate**

| Course Course 10    |                                        | 200             |                  |                        | /////           | ///               | //////                  |                    |          |                                       | DND O                     |                       |
|---------------------|----------------------------------------|-----------------|------------------|------------------------|-----------------|-------------------|-------------------------|--------------------|----------|---------------------------------------|---------------------------|-----------------------|
| Search Sound Red    | cordings                               |                 |                  |                        | / ( ) / ( ) ( ) |                   |                         |                    | 0        |                                       | O PNR (                   | BMATPNK U             |
| Soundsys Database / | Soundrecording Detail                  |                 |                  |                        |                 |                   |                         |                    |          |                                       |                           |                       |
| Sound Red           | ording Detail                          |                 |                  |                        |                 |                   |                         |                    |          |                                       |                           |                       |
| Title<br>Blessing   | Artist<br><b>Yfl Kelvin, Yk Osiris</b> | ISRC<br>USUM71  | 902184           | Language Of Per<br>ENG | formance        | Duration<br>04:01 | Year<br>2019            | Type<br>Sound Reco | rding    | Country Of Recording<br>United States | Album Names<br>UNDISPUTED | Genres                |
| -                   |                                        |                 |                  |                        |                 |                   |                         |                    | -        |                                       | 0                         |                       |
|                     |                                        |                 |                  |                        |                 |                   |                         |                    |          |                                       |                           |                       |
| Source Me           | etadata                                |                 |                  |                        |                 |                   |                         |                    |          |                                       |                           |                       |
| Proprietary id / up | bloaded by                             | Title           | Artist           |                        | Isrc            |                   | Language of performance |                    | Duration | Year of recording                     | Country of recording      | Albun                 |
| LocalResourcelo     | 4:33150581187                          |                 |                  |                        |                 |                   |                         |                    |          |                                       |                           | Neva                  |
| Universal Music     | Group                                  | Blessing        | Yfl Kelvin, Yk O | siris                  | USUM71902184    |                   | ENG                     |                    | 04:01    | 2019                                  | United States             | 0                     |
|                     |                                        |                 |                  |                        |                 |                   |                         |                    |          |                                       |                           |                       |
| Claims              |                                        |                 |                  |                        |                 |                   |                         |                    |          |                                       |                           |                       |
| line have           |                                        | 6               |                  | Coloring days          |                 |                   | Di la como              |                    |          |                                       |                           | <b>B</b> lack and a d |
| Use type            |                                        | Created         |                  | Submitted by           |                 |                   | Right owner             |                    | Рауе     | 0                                     | Claim %                   | Right period          |
| Cable retran        | smission                               | April 10th 2020 |                  |                        | Music Crown     |                   | Universal Music C       |                    | Univ     | reveal Music Crown                    | 100.00                    | Aug 04th 0040         |
| Claimed             |                                        | 3:50 pm         |                  | Universal I            | viusic Group    |                   | Universal Music G       | roup               | Oniv     | versal Music Group                    | 100.00                    | Aug 24th 2018 -       |
| Catch up TV         | ,                                      | April 10th 2020 |                  |                        | Music Group     |                   | Universal Music G       | 20110              | Univ     | rereal Music Group                    | 100.00                    | Aug 24th 2019         |
| Claimed             |                                        | 3:50 pm         |                  | Universari             | wusic aroup     |                   | Universal Music G       | roup               | oniv     | ersal Music Group                     | 100.00                    | Aug 24th 2016 -       |
| Commercial          | Radio Broadcast                        | April 10th 2020 |                  |                        | Music Group     |                   | Universal Music G       | 20110              | Univ     | ereal Music Group                     | 100.00                    | Aug 24th 2019         |
| Claimed             |                                        | 3:50 pm         |                  | Universari             | wusic aroup     |                   | Universal Music G       | roup               | oniv     | ersar Music Group                     | 100.00                    | Aug 24th 2016 -       |
| Dub for othe        | r CTTP                                 | April 10th 2020 |                  |                        | Music Group     |                   | Universal Music C       |                    | Univ     | rereal Music Crown                    | 100.00                    | Aug 04th 0040         |
| Claimed             |                                        | 3:50 pm         |                  | Universal              | wusic Group     |                   | Universal Music G       | roup               | UNIV     | rersai music aroup                    | 100.00                    | Aug 24th 2018 -       |
| << < 1 2            | 3 4 5 > >>                             |                 |                  |                        |                 |                   |                         |                    |          |                                       |                           |                       |
|                     |                                        |                 |                  |                        |                 |                   |                         |                    |          |                                       |                           |                       |
|                     |                                        |                 |                  |                        |                 |                   |                         |                    |          |                                       |                           |                       |

\* สมาชิกสามารถกำหนดความต้องการในการมอบอำนาจบริหารจัดการสิทธิ์ได้ตามประภาทที่ต้องการกับทาง Society ได้ แต่ถ้าในข้อมูลเพลงไม่ได้มีการสร้าง Mandate ระบบจะ ขึ้นสถานะเป็น **Unclaimed** หรือสร้างหาก Mandate ไม่ครบถ้วนตามที่ได้ตกลงกับทาง Society ระบบจะขึ้นสถานนะว่า **Underclaimed** 

# ser (ADMIN) Is Eligible Lookin Back Show Inactive

### Mandate หรือ ประเภทการมอบอำนาจบริหารจัดการ มี 18 แบบดังนี้

- 1. Cable Retransmission
- 2. Catch up TV
- 3. Commercial Radio Broadcast
- 4. Dub for Public Performance
- 5. Interactive In-Flight Entertainment
- 6. Karaoke dubbing
- 7. Karaoke public performance
- 8. Other CTTP
- 9. Dubbing for other CTTP
- 10. Other Radio Broadcast
- 11. Public performance, venues and events
- 12. Public Radio Broadcast
- 13. Radio dubbing
- 14. Radio simulcast
- 15. TV Broadcasting
- 16. TV dubbing
- 17. TV simulcast
- 18. Webcast

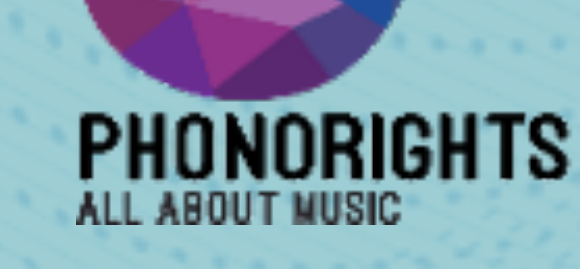

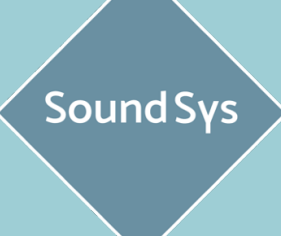

rights

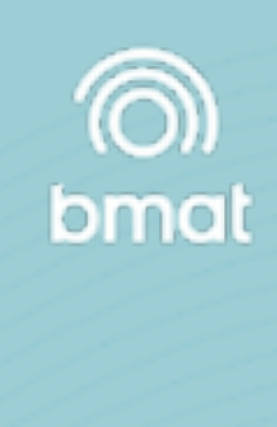

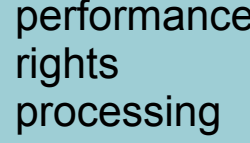

#### **Claim Status I Mandate**

| Rights                                | Demestic | Worldwide |
|---------------------------------------|----------|-----------|
| AV Sync                               |          |           |
| Cable retransmission                  | <b>N</b> |           |
| Catch up TV                           | <b>Z</b> |           |
| Commercial Radio Broadcast            | <b>Z</b> |           |
| Dub for other CTTP                    | ×        |           |
| Dub for Public performance            | ~        |           |
| Interactive in-flight entertainment   | ×        |           |
| Karaoke dubbing                       | ~        |           |
| Karaoke on demand dubbing             |          |           |
| Karaoke on demand service             |          |           |
| Karaoke public performance            | ×        |           |
| Other CTTP                            | <b>V</b> |           |
| Other Radio Broadcast                 | ~        |           |
| rivate copying levies                 |          |           |
| Public performance, venues and events | ×        |           |
| Public Radio Broadcast                | ~        |           |
| Radio dubbing                         | ×        |           |
| Radio simulcast                       | <b>Z</b> |           |
| lingback tones                        |          |           |
| TV Broadcasting                       | <b>Z</b> |           |
| V dubbing                             | <b>~</b> |           |
| V simuloast                           | <b>Z</b> |           |
| Webcast                               | <b>Z</b> |           |

### **ມວບວຳ**ນາຈໃນ SoundSys

ะประเภทการใช้งานที่ระบุในสัญญาสมาชิกเท่านั้นที่สามารถเลือกและดำเนินการได้

- ้งสามารถตั้งสิทธิ์สำหรับ
- mestic ภายในประเทศ
- mestic & additional territories ภายในประเทศและอาณาเขตประเทศ..
- rldwide ทั่วโลก
- rldwide but excluded territoriesทั่วโลกแต่ยกเว้นอาณาเขตประเทศ..

มอบอำนาจจะกำหนดการอ้างสิทธิ์โดยจะจัดสรรตามข้อมูลเพลงของแต่ละสมาชิก

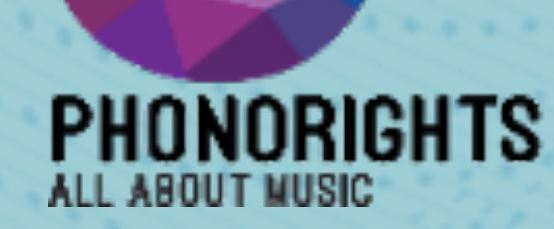

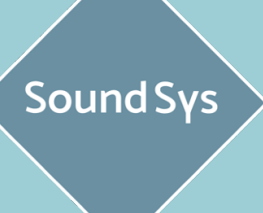

rights

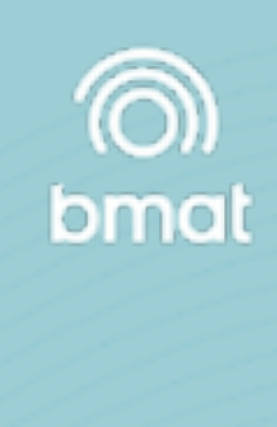

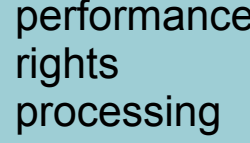

#### **Claim Status I Unclaimed**

| Claim status |         | Search Sound Recordings<br>Soundsys Database / Soundrecording De | tail                                 |                         |              |                           |           |                                            | PNR 🔹 💿 BMAT               | PNR User (ADMIN) 🔸 |
|--------------|---------|------------------------------------------------------------------|--------------------------------------|-------------------------|--------------|---------------------------|-----------|--------------------------------------------|----------------------------|--------------------|
| 🕜 Unclaimed  | Claim @ | Sound Recording De                                               | tail                                 |                         |              |                           |           |                                            |                            |                    |
| 🕜 Unclaimed  | Claim @ | Night Night (instrumental)                                       | Artist ISRC<br>Sung Dam KRA301900173 | Language Of Performance | 03:52        | Year Type<br>2019 Sound F | Recording | Country Of Recording<br>Korea, Republic of | Album Names<br>Night Night | Genres Is Eligible |
| 🕜 Unclaimed  | Claim @ | Source Metadata<br>Proprietary id / uploaded by                  | Title                                | Artist I                | Isrc         | Language of performance   | Duration  | Year of recording                          | Country of recording       | Album names        |
| 😯 Unclaimed  | Claim @ | LocalResourceld:33269593062<br>Universal Music Group             | Night Night (instrumental)           | Sung Dam I              | KRA301900173 |                           | 03:52     | 2019                                       | Korea, Republic Of         | Night Night        |
| 🕜 Unclaimed  | Claim @ | Claims<br>Use type                                               | Created                              | Submitted by            | Right o      | wner                      | Рауее     | Claim %                                    | Right period               |                    |
| 😯 Unclaimed  | Claim @ |                                                                  |                                      |                         | No matchi    | ing records               |           |                                            |                            |                    |
| 🔞 Unclaimed  | Claim @ |                                                                  |                                      |                         |              |                           |           |                                            |                            |                    |
| 😯 Unclaimed  | Claim @ |                                                                  |                                      |                         |              |                           |           |                                            |                            |                    |
| 🔞 Unclaimed  | Claim @ |                                                                  |                                      |                         |              |                           |           |                                            |                            |                    |
| 🕜 Unclaimed  | Claim @ |                                                                  |                                      |                         |              |                           |           |                                            |                            |                    |

2. Unclaimed : สถานะไม่มีการเครม (ไม่มีการอ้างสิทธิ์ 0%) เมื่อขึ้นสถานะนี้ระบบจะไม่สามารถจะนำข้อมูลเพลงนี้ไปใช้ได้ และจะไม่ปรากฎ **ข้อมูลการมอบอำนาจบริหารสิทธิ์ (Mandate)** ที่หัวข้อ **Claims** 

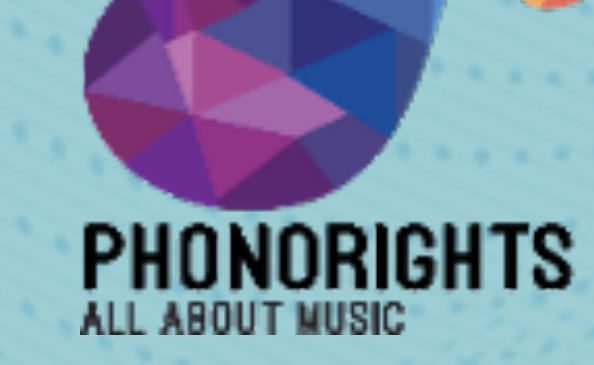

Sound Sys

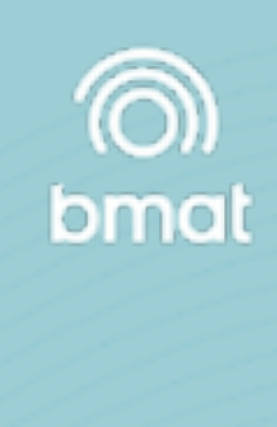

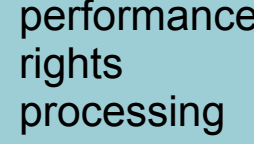

#### **Claim Status I Overclaimed**

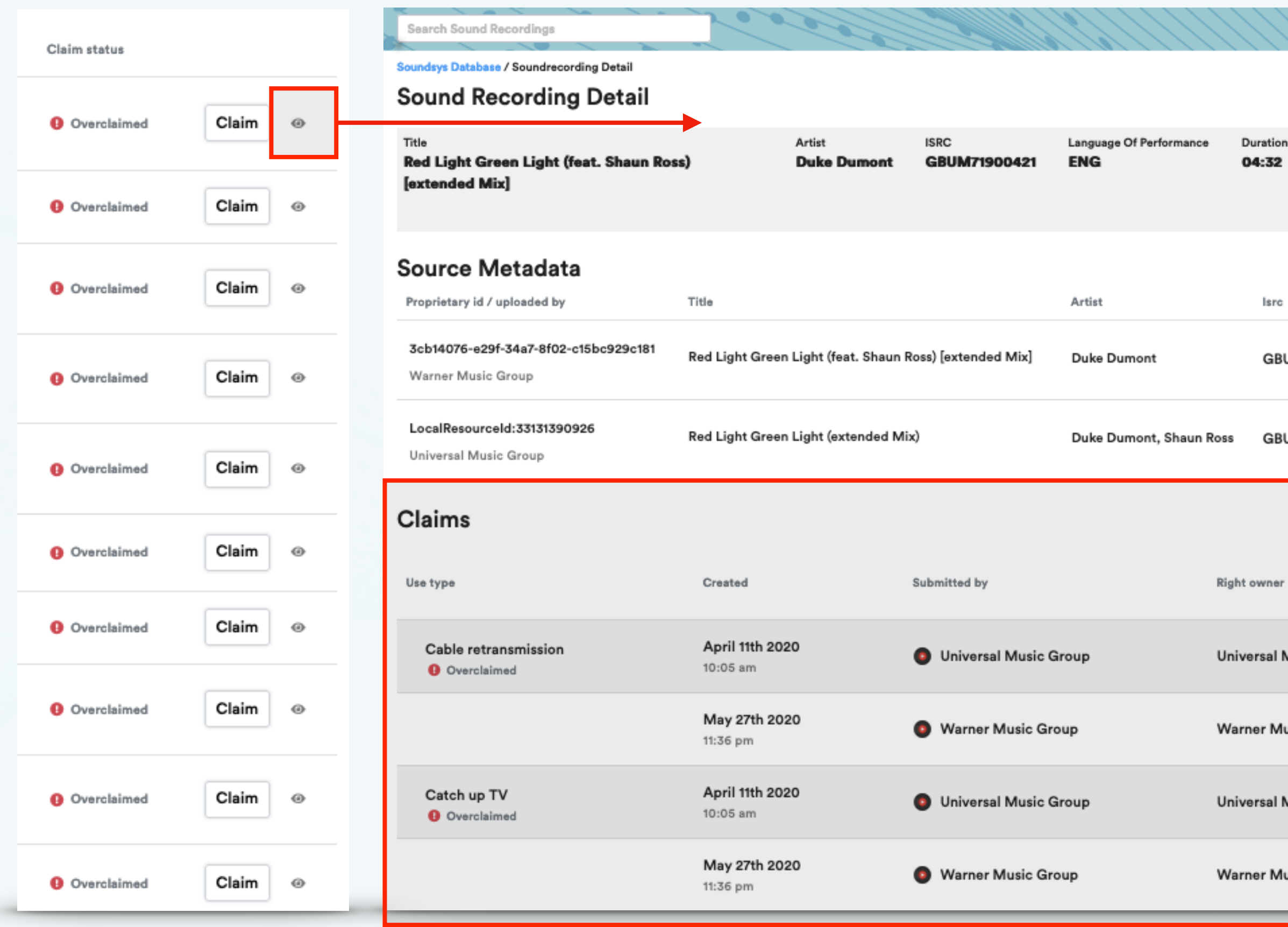

3. Overclaimed : สถานะมีการเครมมากกว่า 1 สิทธิ์ (การอ้างสิทธิ์เกิน 100%) เมื่อขึ้นสถานะนี้ระบบจะไม่สามารถจะนำข้อมูลเพลงนี้ไปใช้ได้ และจะปรากฎ **ข้อมูลการมอบ** อำนาจบริหารสิทธิ์ (Mandate) ที่หัวข้อ Claims โดยจะมีสมาชิกอ้างสิทธิ์มากกว่า 1 สมาชิก

#### O O PNR BMAT PNR User (ADMIN) -Duration Year Туре Country Of Recording Album Names Genres Is Eligible United Kingdom **Defected Presents Most Rated 2020** 04:32 2019 Sound Recording 0 Isrc Language of performance Duration Year of recording Country of recording Album names Defected Presents Most Rated 2020 GBUM71900421 04:32 Red Light Green Light GBUM71900421 ENG 04:33 2019 United Kingdom Show Inactive Payee Claim % **Right period**

Universal Music Group Universal Music Group 100.00 Aug 28th 2013 - ? 1 Warner Music Group Warner Music Group 100.00 Jan 1st 2019 - ? Universal Music Group Universal Music Group 100.00 Aug 28th 2013 - ? Warner Music Group Warner Music Group 100.00 Jan 1st 2019 - ? 1

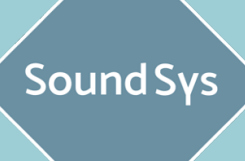

rights

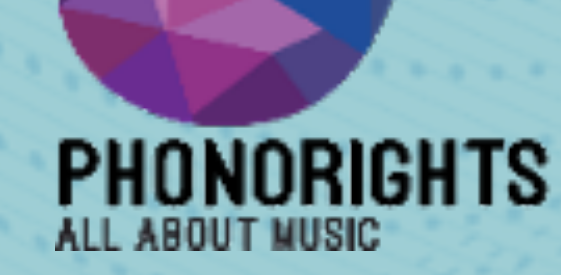

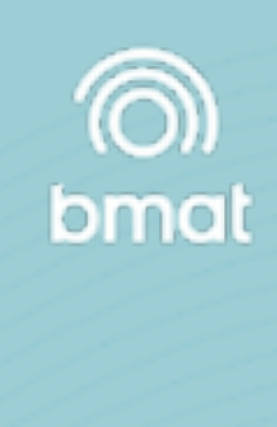

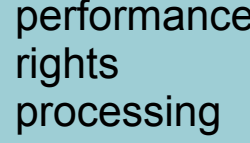

#### **Claim Status I Overclaimed**

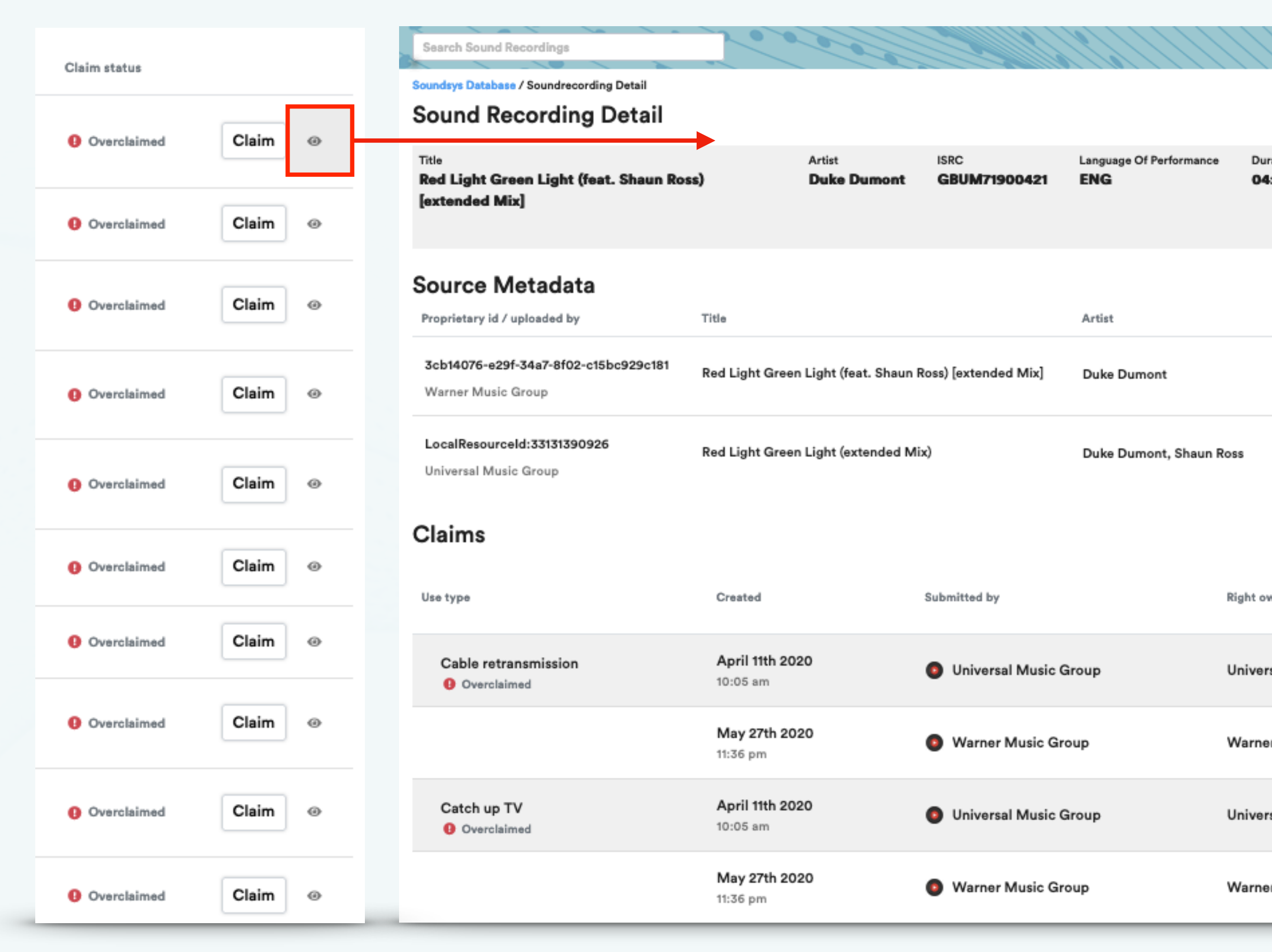

### ้วิธีการแก้ไข Overclaimed

- 1. สมาชิกที่มีสิทธิ์ในข้อมูลเพลงสามารถแจ้งกับทาง Society เพื่ออ้างสิทธิ์ในการครอบครอง
- 2. สมาชิกที่**ไม่มีสิทธิ์**ในข้อมูลเพลงต้องเป็นผู้นำเนินการลบ **ข้อมูลการมอบ อำนาจบริหารสิทธิ์ (Mandate)** ที่หัวข้อ Claims ในทุก Mandate โดยคลิกที่รูป

## PNR BMAT PNR User (ADMIN)

| ation<br>: <b>32</b> | Year<br><b>2019</b> | Type<br>Sound Recording | Country Of Reco<br>United Kingd | rding<br>Iom | Album Names<br>Defected Prese | ents Most Ra    | ted 2020    | Genres        | ls Eligible   |
|----------------------|---------------------|-------------------------|---------------------------------|--------------|-------------------------------|-----------------|-------------|---------------|---------------|
| Isrc                 |                     | Language of performance | Duration                        | Year of re   | ecording Count                | ry of recording | Album nam   | 1es           |               |
| GBUM7                | 1900421             |                         | 04:32                           |              |                               |                 | Defected F  | Presents Most | Rated 2020    |
| GBUM7                | 1900421             | ENG                     | 04:33                           | 2019         | United                        | i Kingdom       | Red Light   | Green Light   |               |
|                      |                     |                         |                                 |              |                               |                 |             |               | Show Inactive |
| vner                 |                     | Payee                   |                                 |              | Claim %                       | Right p         | eriod       |               |               |
| sal Musi             | c Group             | Universa                | l Music Group                   |              | 100.00                        | Aug 28          | th 2013 - ? |               |               |
| r Music              | Group               | Warner                  | Music Group                     |              | 100.00                        | Jan 1st         | 2019 - ?    |               | / 1           |
| sal Musi             | c Group             | Universa                | l Music Group                   |              | 100.00                        | Aug 28          | th 2013 - ? |               |               |
| r Music              | Group               | Warner                  | Music Group                     |              | 100.00                        | Jan 1st         | 2019 - ?    |               | / 1           |

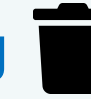

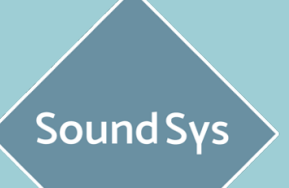

rights

PHONORIGHTS ALL ABOUT MUSIC

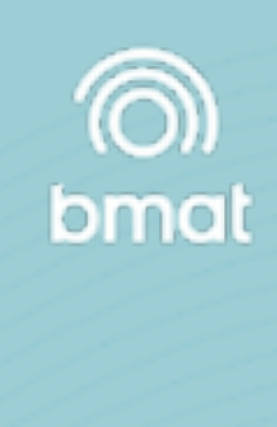

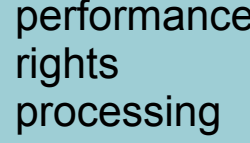

#### **Claim Status I Underclaimed**

| Claim status           |     | Search Sound Recordings                              | 10000                            |                  |                         | ×                          |                          | PNR 🔹 💿 BMAT PNR User (A                 |               |
|------------------------|-----|------------------------------------------------------|----------------------------------|------------------|-------------------------|----------------------------|--------------------------|------------------------------------------|---------------|
|                        |     | Soundsys Database / Soundrecording Detail            |                                  |                  |                         |                            |                          |                                          |               |
| O Underclaimed Claim   | n @ | Title Artist                                         | ISRC Language Of Perfo           | ormance Duration | Year Type               | Country Of Recording Alb   | um Names                 | Genres                                   | Is Eligible   |
| O Underclaimed         | n © | Ka-ching! (korean Ver.) Exo                          | KRA301900061 KOR                 | 02:49            | 2019 Sound Recording    | Korea, Republic of EX      | O PLANET #4 - The ElyXid | on [dot] - Live Album                    |               |
| O Underclaimed Claim   | n @ | Source Metadata<br>Proprietary id / uploaded by      | Title                            | Artist Isrc      | Language of performance | Duration Year of recording | Country of recording     | Album names                              |               |
| Underclaimed     Claim | n @ | 8f744706-1d2a-3df6-b3b0-d1e7e80550ca<br>PNR          | Ka-ching! (korean Ver.)          | Exo KRA3019      | 00061                   | 02:49                      |                          | EXO PLANET #4 - The ElyXion [dot] - Live | Album         |
| O Underclaimed Claim   | n @ | LocalResourceId:33139155215<br>Universal Music Group | Ka-ching! (korean Version/ Live) | Exo KRA3019      | 00061 KOR               | 02:49 2019                 | Korea, Republic Of       | EXO PLANET #4 -The EtyXiOn [dot]         |               |
| O Underclaimed         | n © | Claims                                               |                                  |                  |                         |                            |                          |                                          | Show Inactive |
|                        | _   | Use type                                             | Created                          | Submitted by     | Right owner             | Payee                      | Claim %                  | Right period                             |               |
| O Underclaimed Claim   | n @ | Cable retransmission<br>Claimed                      | <b>May 26th 2020</b><br>3:02 pm  | PNR              | SM True Co., Ltd.       | SM True Co., Ltd.          | 100.00                   | Mar 5th 2019 - ?                         | × #           |
| O Underclaimed Claim   | n @ | Catch up TV<br>S Claimed                             | <b>May 26th 2020</b><br>3:02 pm  | PNR              | SM True Co., Ltd.       | SM True Co., Ltd.          | 100.00                   | Mar 5th 2019 - ?                         | / 11          |
| O Underclaimed         | n © | Commercial Radio Broadcast                           | <b>May 26th 2020</b><br>3:02 pm  | PNR              | SM True Co., Ltd.       | SM True Co., Ltd.          | 100.00                   | Mar 5th 2019 - ?                         | / #           |
| O Underclaimed         | n © | Dub for Public performance<br>Claimed                | May 26th 2020<br>3:02 pm         | PNR              | SM True Co., Ltd.       | SM True Co., Ltd.          | 100.00                   | Mar 5th 2019 - ?                         | / 11          |
|                        |     | << < 1 2 3 4 > >>                                    |                                  |                  |                         |                            |                          |                                          |               |

4. Underclaimed : สถานะการอ้างสิทธิ์ไม่ครบ (การอ้างสิทธิ์ไม่ครบ >100%) เมื่อขึ้นสถานะนี้ระบบจะสามารถจะนำข้อมูลเพลงนี้ไปใช้ได้บางส่วน เฉพาะข้อมูลที่มีการระบุ ้ข้อมูลการมอบอำนาจบริหารสิทธิ์ (Mandate) ที่หัวข้อ Claims โดยจะไม่แสดง Mandate ที่ไม่ได้ทำการมอบสิทธิ์

\*สามารถ Ingestion ข้อมูลเข้าไปใหม่ได้ โดยะบุ Proprietary id เพื่อแก้ไขเฉพาะข้อมูลเพลงที่ต้องการ หรือทำการแจ้งทาง Society เพื่อดำเนินการให้ต่อไป

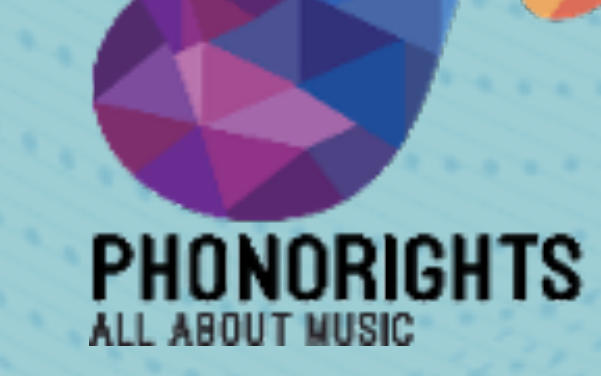

Sound Sys

rights

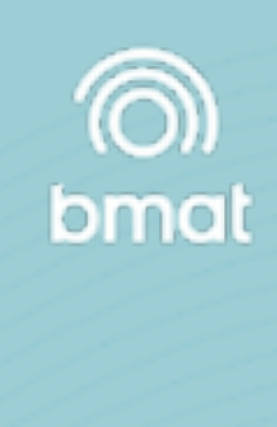

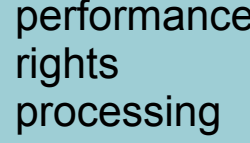

#### Claim Status I ineligible

| •        |                                                        |                      | 2000                            |                                  |              | <i>()</i> //      | ///                 | ///////                 |                             |                   |                                       |
|----------|--------------------------------------------------------|----------------------|---------------------------------|----------------------------------|--------------|-------------------|---------------------|-------------------------|-----------------------------|-------------------|---------------------------------------|
| S        | earch Sound Recordings                                 |                      | ~ ~                             |                                  |              | e / e             |                     |                         |                             | 0                 |                                       |
| Sot      | undsys Database / Soundrecording D<br>Dund Recording D | etail                |                                 |                                  |              |                   |                     |                         |                             |                   |                                       |
| Tir<br>K | <sup>tie</sup><br>a-ching! (korean Ver.)               | Artist<br><b>Exo</b> | ISRC<br>KRA301900061            | Language Of Perfor<br><b>KOR</b> | mance        | Duration<br>02:49 | Year<br><b>2019</b> | Type<br>Sound Recording | Country Of Re<br>Korea, Rep | oublic of         | Album Names<br>EXO PLANET #4 - 1<br>ງ |
| S        | ource Metadata                                         |                      | Title                           |                                  | Artist       | Isrc              |                     | Language of performance | Duration                    | Year of recording | g Country of reco                     |
| 8<br>P   | 1744706-1d2a-3df6-b3b0-d1e7                            | e80550ca             | Ka-ching! (korea                | in Ver.)                         | Exo          | KRA30190          | 00061               |                         | 02:49                       |                   |                                       |
| L        | ocalResourceld:33139155215                             |                      | Ka-ching! (korea                | n Version/ Live)                 | Exo          | KRA30190          | 00061               | KOR                     | 02:49                       | 2019              | Korea, Republi                        |
| с        | laims                                                  |                      |                                 |                                  |              |                   |                     |                         |                             |                   |                                       |
| U        | së type                                                |                      | Created                         |                                  | Submitted by |                   | Right ov            | vner                    | Payee                       |                   | Claim %                               |
|          | Cable retransmission                                   |                      | May 26th 2020<br>3:02 pm        |                                  | PNR          |                   | SM Tru              | ue Co., Ltd.            | SM True                     | Co., Ltd.         | 100.00                                |
|          | Catch up TV<br>Claimed                                 |                      | <b>May 26th 2020</b><br>3:02 pm |                                  | PNR          |                   | SM Tru              | ue Co., Ltd.            | SM True                     | Co., Ltd.         | 100.00                                |
|          | Commercial Radio Broadca                               | st                   | May 26th 2020<br>3:02 pm        |                                  | PNR          |                   | SM Tru              | ue Co., Ltd.            | SM True                     | Co., Ltd.         | 100.00                                |
|          | Dub for Public performance<br>Claimed                  | 9                    | <b>May 26th 2020</b><br>3:02 pm |                                  | PNR          |                   | SM Tru              | ue Co., Ltd.            | SM True                     | Co., Ltd.         | 100.00                                |
| <        | < < 1 2 3 4 >                                          | >>                   |                                 |                                  |              |                   |                     |                         |                             |                   |                                       |

หากไม่ต้องการใช้งานข้อมมูลเพลงใดในระบบ สามารถคลิกที่ปุ่ม "Is Ineligible" เพื่อปิการทำงานสำหรับข้อมมูลเพลงนั้นๆ ได้ทันที

\*สามารถ Ingestion ข้อมูลที่ไม่ต้องการใช้เข้าไปในระบบได้ โดยใช้ Repertoire Template ใส่เพลงที่ไม่ต้องการใช้ แลใส่ Yes ใน Column ช่อง "Ineligible"

| PNR  © BMAT PNR User                  | (ADMIN) -     |                             |           |
|---------------------------------------|---------------|-----------------------------|-----------|
|                                       |               |                             |           |
| <b>0</b>                              |               |                             |           |
| ElyXion [dot] - Live Album            |               | Genres                      | ls        |
|                                       |               | Album                       | -         |
|                                       |               |                             |           |
| e Album nomen                         |               |                             |           |
| Album names                           |               |                             |           |
| EXO PLANET #4 - The ElyXion [dot] - L | ive Album     |                             |           |
|                                       |               |                             |           |
| EXO PLANET #4 -The EtyXiOn [dot]      |               |                             |           |
|                                       | Show Inactive |                             |           |
|                                       | _             | #4 - The ElyXion [dot] - Li | ive Album |
| Right period                          |               |                             |           |
|                                       |               |                             |           |
| Mar 5th 2019 - ?                      | / 11          | MALTING TANKS IN A          |           |
|                                       |               | #4 – The EtyXIOn [dot]      |           |
| Mar 5th 2019 - ?                      | / 1           |                             |           |
|                                       |               |                             | _ e       |
| Mar 5th 2019 - ?                      |               |                             |           |
| Mar 5th 2019 - ?                      | 1 1           |                             |           |
|                                       | -             |                             |           |
|                                       |               |                             |           |
|                                       |               |                             |           |

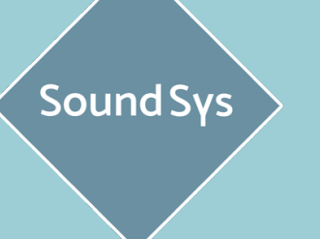

rights

PHONORIGHTS

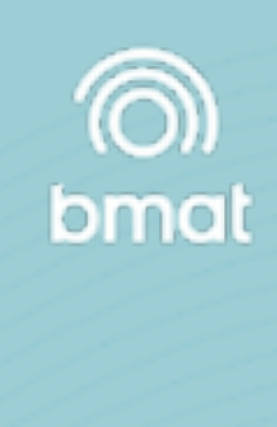

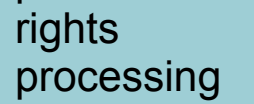

## HOW WE WORK.. DISTRIBUTIONS

# รายงานการแบ่งสรรค่าลิขสิทธิ์

|               | Solo a server and the solo and the solo and | le |  |
|---------------|----------------------------------------------------------------------------------------------------|----|--|
| My Homepage   | Distributions                                                                                                    |    |  |
| Distributions | Name<br>SYS.M.C 2018 Distribution?Radio_PP_Karaoke.xlsx                                                                                                    |    |  |
|               |                                                                                                    |    |  |

เมื่อการแบ่งสรรค่าลิขสิทธิ์ครบถ้วนสมบูรณ์ รายงานจะจัดเตรียมไว้พร้อมให้สมาชิกสำหรับดาวน์โหลด

| DISTRIBUTION REPORT FOR DISTRIBUTION sys-mlc-20_36, VERSION 2 |               |             |               |            |               |              |           |                                       |
|---------------------------------------------------------------|---------------|-------------|---------------|------------|---------------|--------------|-----------|---------------------------------------|
| SenderID                                                      | RecipientName | RecipientID | RecipientType | FileDate   | Currency      | TotGrossRev  | TotNetRev | TotLines                              |
| 5                                                             | Member A      | 70          | PRODUCER      | 2019-10-28 | -             | 1.000,00     | 1.000,00  | 1                                     |
|                                                               |               |             |               |            |               |              |           |                                       |
|                                                               |               |             |               |            |               |              |           |                                       |
| Source                                                        | UseTerritory  | RightOwner  | ISRC          | LocalID    | DisplayArtist | DisplayTitle | Туре      | UseType                               |
| MLC                                                           | AW            | Member A    | -             | -          | -             | -            | -         | Public performance, venues and events |

รายละเอียดของการแบ่งสรรค่าลิขสิทธิ์จะอยู่ในรูปแบบไฟล์ Excel

| 151 327     | ······                                            | MLC • 🕘 mambara • |
|-------------|---------------------------------------------------|-------------------|
|             |                                                   |                   |
| Status      | Time period                                       | Actions           |
| Distributed | from<br>January 1st 2019<br>to<br>March 31st 2019 | ٦                 |
|             |                                                   |                   |

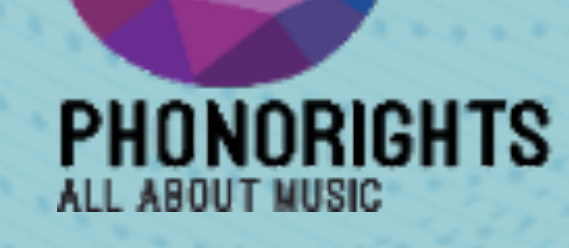

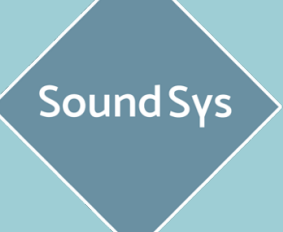

rights

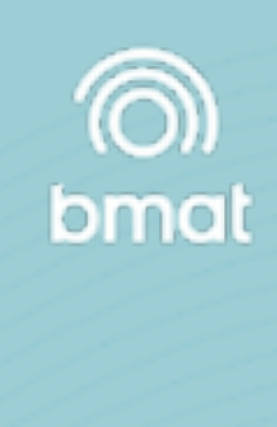

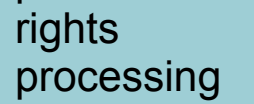

# SoundSys

performance rights processing

# Member Training การใช้งานของสมาชิก PNR, IFPI & BMAT

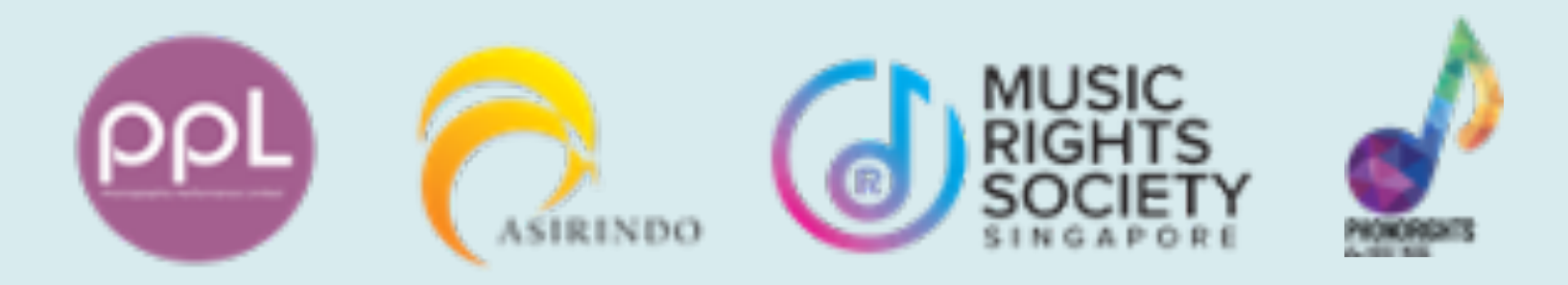

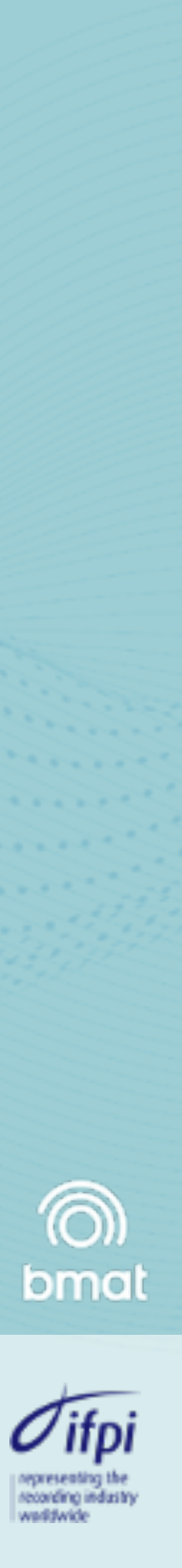